# Bienvenidos Surco Web Sistema impositivo contable

### Módulos terminados

### Archivos :

ABM Tablas y parámetros : Datos de empresa, Parámetros, Comprobantes, Bancos, Terceros, centro de costos, Actividades de Ingresos Brutos.

### Ingreso de datos :

Alta, baja y modificación de comprobantes de compras y gastos Alta, baja y modificación de comprobantes de pagos en cuenta corriente de proveedores

#### Emisión de Informes :

Consultas Bancarias/caja por buscador de comprobantes.

### Contabilidad :

Alta, Baja, Modificación de Plan de cuentas.

## Explicación de funcionalidades

## Datos de empresa : Archivos, datos de empresa

| st/co | ontable/web/  | index; X | +                              |               | _          |              |             |                   | _         |             |          |           | - 6                  | ×      |
|-------|---------------|----------|--------------------------------|---------------|------------|--------------|-------------|-------------------|-----------|-------------|----------|-----------|----------------------|--------|
| G     | ŵ             |          | i localhost/con                | table/web/ind | lex.php?r= | empresa%2Fin | dex         |                   |           |             | ··· 🛛 '  | ☆         | lii\                 |        |
|       |               |          |                                |               |            |              | nformes 🛨   |                   |           | Herramie    |          |           |                      |        |
| _     |               |          |                                |               |            |              |             |                   |           |             |          |           |                      |        |
| E     | Empresas      |          |                                |               |            |              |             |                   |           |             |          | Mo        | strando 1-1 de 1 ele | mento. |
|       |               |          |                                |               |            |              |             |                   |           |             |          |           | · *                  | Todo   |
| #     | Acciones      | Codigo   | Razon Social                   |               | Nombre     | Cuit         | Calle       |                   | Nro Calle | ld Cond Imp | Act_afip | Provincia | Caracter Juridico    | Mes    |
| 1     | •1            | 4        | JUJUY ENERGIA Y MINE<br>ESTADO | RIA SOC DEL   | JEMSE      | 30712232885  | Espinoza 27 | 0 - Cdad de Nieva | 270       | RESP_INSC   | 321052   | JUJUY     | socio gerente        | DICIE  |
| <     |               |          |                                |               |            |              |             |                   |           |             |          |           |                      | >      |
| ld Er | npresa        | 4        |                                |               | Carao      | ter Juridico | socio ge    | erente            |           |             |          |           |                      |        |
| Razo  | onsocial      | JUJUY    | ENERGIA Y MINERIA SOC          | DEL ESTADO    | Mes (      | Cierre       | DICIEM      | DICIEMBRE         |           |             |          |           |                      |        |
| Nom   | ibre          | JEMSE    | E                              |               | Conta      | icto         | INSAUR      | RALDE ALEJANDRO   |           |             |          |           |                      |        |
| Cuit  |               | 30712    | 232885                         |               | Telefo     | ono1         | 038815      | 4048595           |           |             |          |           |                      |        |
| Calle | e             | Espino   | oza 270 - Cdad de Nieva        |               | Telefo     | ono2         |             |                   |           |             |          |           |                      |        |
| Nro   | Calle         | 270      |                                |               | Celula     | ar           |             |                   |           |             |          |           |                      |        |
| ld Co | ond Imp       | RESP_    | INSC                           |               | Cuit A     | dmin         |             |                   |           |             |          |           |                      |        |
| ld Ao | ctividad Afip | 32105    | 2                              |               | Ing Br     | rutos        | A-1-139     | 56                |           |             |          |           |                      |        |
| Prov  | /incia        | JUJUY    |                                |               | Categ      | I Mono       |             |                   |           |             |          |           |                      |        |
| Loca  | alidad        | LAOVE    | EJERIA                         |               | Tipo I     | llono        |             |                   |           |             |          |           |                      |        |
| СР    |               | 4606     |                                |               |            |              |             |                   |           |             |          |           |                      |        |

El cuadro superior brinda un detalle de las empresas, que en este caso tenemos una sola. Abajo un resumen de los datos de la misma. En el cuadro superior, ítem Acciones

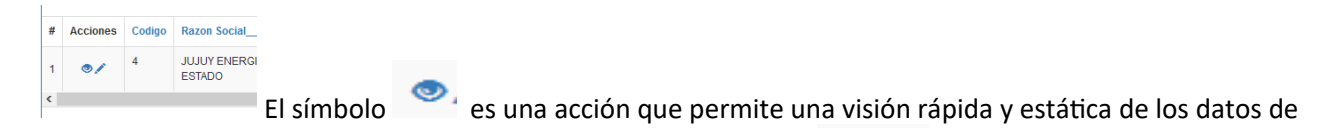

la empresa. Para modificar los datos de la empresa hacer click en que permite una consulta y modificación dinámica de los datos.

Para imprimir puede hacer click arriba a la derecha que permite exportar a HTML, CSV, PDF etc.

| Impressas     Archivos -   Ingresos de datos -   Procesos periódicos - Emisión de Informes - Contabilidad - Gestion - Herramientas - Login  Mostrando 1.1 de 1 eleme                                                                                                    | intable/web/index. × +                                                                                                    |                                                                                                    |                                                                                                    |                                          |                                                                                                    |                                                 |                       |                                                      |                 | -           |             |    |
|----------------------------------------------------------------------------------------------------|----------------------------------------------------------------------------------------------------|----------------------------------------------------------------------------------------------------|----------------------------------------------------------------------------------------------------|------------------------------------------|----------------------------------------------------------------------------------------------------|-------------------------------------------------|-----------------------|------------------------------------------------------|-----------------|-------------|-------------|----|
| Archivos +       Ingresos de datos +       Procesos periódicos +       Emisión de informes +       Contabilidad +       Gestion +       Herramientas +       Login         mpresas       Mostrando 1.1 de 1 eleme       Impresas       Mostrando 1.1 de 1 eleme       Impresas       Impresas | <u>۵</u>                                                                                                    | Iocalhost/contable/                                                                                                    | web/index.php?r=empresa                                                                                                    | a%2Findex                                |                                                                                                    |                                                 | ••                    | • ⊠ ☆                                                |                 | ⊻           | I\ (]       | )  |
| Acciones       Codigo       Razon Social       Nombre       Cuit       Calle       Nro Calle       Id Condir       Expontarios Dalos de esta Página<br>HTML       uridico<br>nie <ul> <li></li></ul>                                                                                                    | Archivos 👻 Ingresos d                                                                                                    | ie datos 👻 Procese                                                                                                    | os periódicos 👻 Emis                                                                                                    | ión de informes 👻                        | Contabilidad <del>-</del>                                                                                   | Gestion -                                       | Herran                | nientas <del>-</del>                                 | Login           |             |             |    |
| Acciones       Codigo       Razon Social       Nombre       Cuit       Calle       Nro Calle       Id Conf       Exponarios Dalos de esta Página       uridico <ul> <li></li></ul>                                                                                                    | impresas                                                                                                    |                                                                                                    |                                                                                                    |                                          |                                                                                                    |                                                 |                       |                                                      | Mostra          | ando 1-1 de | 1 elem      | er |
| 1001                                                                                                    | Acciones Codigo Razon                                                                                                    | I Social<br>/ ENERGIA Y MINERIA SO<br>DO                                                                                 | C DEL JEMSE 307122                                                                                                    | Calle<br>232885 Espinoza 27              | 70 - Cdad de Nieva                                                                                          | Nro Calle                                       | ld Cond Ir<br>RESP_IN | Exportar los<br>HTML<br>CSV<br>Texto<br>Excel<br>PDF | Datos de esta F | ₽ágina u    | ridico<br>e | b  |
| ara modificar empresa hacemos click en                                                                                                    | ara modificar                                                                                                    | empresa l                                                                                                    | nacemos clio                                                                                                    | ck en                                    |                                                                                                    |                                                 |                       |                                                      |                 |             |             |    |
| ara modificar empresa hacemos click en<br>izar Empresa: 4 × +<br>C û localhost/contable/web/index.php?r=empresa%2Fupdate&id=4                                                                                                    | ara modificar<br><sup>izar Empresa: 4</sup> ×<br>ල බ                                                                                                    | empresa l                                                                                                    | t/contable/web/index.                                                                                                    | ck en                                    | 2Fupdate&id=4                                                                                               | Questati                                        |                       | Outing                                               |                 |             |             |    |
| ara modificar empresa hacemos click en<br>izar Empresa:4 × +<br>C<br>C<br>M<br>C<br>M<br>C<br>M<br>C<br>M<br>C<br>M<br>C<br>M<br>C<br>M<br>C<br>M<br>C<br>M<br>C<br>M<br>C<br>M<br>C<br>M<br>C<br>M<br>C<br>M<br>C<br>M<br>C<br>M<br>C<br>M<br>C<br>M<br>C<br>M<br>C<br>C                                                                                                    | izar Empresa: 4 ×<br>C <sup>-</sup> 企<br>Archivos <del>-</del> In                                                                                                    | empresa l<br>+<br>() localhos<br>gresos de datos +                                                                       | tt/contable/web/index.                                                                                                    | ck en<br>php?r=empresa%<br>ros ~ Emisiór | 2Fupdate&id=4<br>n de informes ▼                                                                            | Contabili                                       | dad <del>-</del>      | Gestion -                                            |                 |             |             |    |
| izar Empresa: 4 ×   C Image: Contable web/index.php?r=empresa%2Fupdate&id=4   Archivos + Ingresos de datos +   Procesos periódicos + Emisión de informes +   Contabilidad + Gestion +   Inicio / Empresas / 4 / Update                                                                                                    | izar Empresa: 4 ×<br>۲ ک ک<br>Archivos - In<br>Inicio / Empresas                                                                                                    | gresos de datos -                                                                                                    | nacemos clic<br>it/contable/web/index.<br>Procesos periódic                                                                                  | ck en<br>php?r=empresa%<br>os • Emisiór  | 2Fupdate&id=4<br>1 de informes +                                                                            | Contabili                                       | dad <del>-</del>      | Gestion -                                            |                 |             |             |    |
| ara modificar empresa hacemos click en                                                                                                    | ara modificar<br>التعا Empresa: 4 ×<br>الا ک<br>Archivos - الم<br>المادان / Empresas<br>Actualiza                                                                            | rempresa l<br>t<br>t<br>t<br>t<br>t<br>t<br>t<br>t<br>t<br>t<br>t<br>t<br>t                                              | t/contable/web/index.<br>Procesos periódic<br>esa: 4                                                                                         | ck en                                    | 2Fupdate&id=4<br>1 de informes ♥                                                                            | Contabili                                       | dad <del>-</del>      | Gestion •                                            |                 |             |             |    |
| ara modificar empresa hacemos click en<br>izar Empresa: 4 × +<br>ⓒ ŵ                                                                                                    | ara modificar<br>izar Empresa: 4 ×<br>C' û<br>Archivos ~ In<br>Inicio / Empresas<br>Actualiza<br>Datos Generales                                                             | rempresa l<br>( +<br>() localhos<br>gresos de datos +<br>( 4 / Update<br>Ir Empre<br>Datos tributarios                   | t/contable/web/index.<br>Procesos periódic<br>esa: 4<br>Particulares                                                                         | ck en                                    | 2Fupdate&id=4<br>I de informes →<br>arias Chequ                                                             | Contabili                                       | dad <del>-</del>      | Gestion +                                            |                 |             |             |    |
| ara modificar empresa hacemos click en     izar Empresa: 4     * +   C     ① localhost/contable/web/index.php?r=empresa%2Fupdate&id=4     Archivos • Ingresos de datos • Procesos periódicos • Emisión de informes • Contabilidad • Gestion • incicio / Empresas / 4 / Update     Inicio / Empresas / 4 / Update     Datos Generales   Datos tributarios   Particulares   CBU Ctas Bancarias   Chequeras                                                                                                    | ara modificar<br>izar Empresa: 4 ×<br>C  Archivos - In<br>Inicio / Empresas<br>Actualiza<br>Datos Generales<br>Bazonsocial                                                   | rempresa l<br>t<br>t<br>t<br>t<br>t<br>t<br>t<br>t<br>t<br>t<br>t<br>t<br>t                                              | t/contable/web/index.<br>Procesos periódic<br>esa: 4<br>Particulares<br>calle                                                                | ck en                                    | 2Fupdate&id=4<br>n de informes -<br>arias Chequ<br>Provincia                                                | Contabili                                       | dad <del>-</del>      | Gestion +                                            |                 |             |             |    |
| Ara modificar empresa hacemos click en                                                                                                    | ara modificar<br>izar Empresa: 4 ×<br>C<br>Archivos<br>Inicio / Empresas<br>Actualiza<br>Datos Generales<br>tazonsocial<br>JUJUY ENERGIA Y MII                               | empresa l<br>t<br>t<br>t<br>gresos de datos -<br>f<br>d / Update<br>t<br>Datos tributarios<br>veria soc del l            | t/contable/web/index.<br>Procesos periódic<br>Procesos periódic<br>esa: 4<br>Particulares<br>calle<br>Espinoza 270 - Cd                      | ck en                                    | 2Fupdate&id=4<br>n de informes -<br>arias Chequ<br>Provincia                                                | Contabili                                       | dad 🗸                 | Gestion +                                            |                 |             |             |    |
| Ara modificar empresa hacemos click en                                                                                                    | ara modificar<br>izar Empresa: 4 ×<br>C' û<br>Archivos - In<br>Inicio / Empresas<br>Actualiza<br>Datos Generales<br>Zazonsocial<br>JUJUY ENERGIA Y MIR<br>Jombre             | empresa l<br>( +<br>() localhos<br>gresos de datos +<br>/ 4 / Update<br>ar Empre<br>Datos tributarios<br>NERIA SOC DEL I | t/contable/web/index.<br>Procesos periódic<br>Procesos periódic<br>esa: 4<br>Particulares<br>Calle<br>Espinoza 270 - Cd<br>Nro Calle         | ck en                                    | 2Fupdate&iid=4<br>i de Informes →<br>arias Chequ<br>Provincia<br>JUJUY<br>Idlocalida                        | Contabili<br>eras                               | dad <del>-</del>      | Gestion +                                            |                 |             |             |    |
| ara modificar empresa hacemos click en                                                                                                    | ara modificar<br>izar Empresa: 4 ×<br>C<br>Archivos ~ In<br>Inicio / Empresas<br>Actualiza<br>Datos Generales<br>tazonsocial<br>JUJUY ENERGIA Y MII<br>tombre<br>JEMSE       | empresa l<br>( +<br>() localhos<br>gresos de datos +<br>( 4 / Update<br>ar Empre<br>Datos tributarios<br>VERIA SOC DEL I | t/contable/web/index.<br>Procesos periódic<br>Procesos periódic<br>essa: 4<br>Particulares<br>calle<br>Espinoza 270 - Cd<br>Nro Calle<br>270 | ck en                                    | 2Fupdate&id=4<br>1 de informes →<br>arias Chequ<br>Provincia<br>JUJUY<br>Idlocalida                         | Contabili<br>eras<br>d                          | dad <del>-</del>      | Gestion +                                            |                 |             |             |    |
| Ara modificar empresa hacemos click en                                                                                                    | ara modificar<br>izar Empresa: 4 ×<br>C  Archivos ~ In<br>Inicio / Empresas<br>Actualiza<br>Datos Generales<br>Razonsocial<br>JUJUY ENERGIA Y MIT<br>JOMBRE<br>JEMSE<br>Zuit | empresa l<br>( +<br>() localho:<br>gresos de datos -<br>( 4 / Update<br>ar Empre<br>Datos tributarios<br>veria soc del l | t/contable/web/index.<br>Procesos periódic<br>Procesos periódic<br>esa: 4<br>Particulares<br>calle<br>Espinoza 270 - Cd<br>Nro Calle<br>270  | ck en                                    | 2Fupdate&id=4<br>at de informes -<br>arias Chequ<br>Provincia<br>JUJUY<br>Idlocalida<br>LA OVE<br>Codigo Po | Contabili<br>eras<br>id<br>JERIA<br>stal : 4606 | dad 🗸                 | Gestion +                                            |                 |             |             |    |

Podemos acceder a los datos a travez de cinco solapas, Datos generales, Tributarios, Particulares, CBU de cuentas Bancarias y Chequeras. Para seleccionar la localidad, previamente seleccione la provincia para acceder a las localidades filtradas.

Solapa Datos tributarios y particulares : puede hacer la selección a travez de listas desplegables tecleando el nombre mientras en cuadro está abierto. Ver figura abajo.

| Inicio / Empresas / 4 / Update     |                                      |           | tualizar Empresa: 4 × +                                                    |       |
|------------------------------------|--------------------------------------|-----------|----------------------------------------------------------------------------|-------|
|                                    |                                      |           | C      C      Iocalhost/contable/web/index.php?r=empresa%2Fupdate&id=4     |       |
| Actualizar Emp                     | oresa: 4                             |           | Archivos • Ingresos de datos • Procesos periódicos • Emisión de informes • |       |
| Datos Generales Datos tributa      | rios Particulares CBU Ctas Bancarias | Chequeras | Inicio / Empresas / 4 / Update                                             |       |
| ld Cond Imp                        | Cuit Admin                           |           |                                                                            |       |
| Responsable Inscripto              | ~ 20172203109                        |           | Actualizar Empresa: 4                                                      |       |
| ld Actividad Afip                  | Categ Mono                           |           | Datos Generales Datos tributarios Particulares CBU Ctas Bancarias Chequ    | ieras |
| Producción de petróleo crudo y gas | ×                                    |           | Contacto                                                                   |       |
| Caracter Juridico                  | Tipo Mono                            |           | INSAURRALDE ALEJANDRO                                                      |       |
| socio gerente                      |                                      |           | Telefono1                                                                  |       |
| Mes Cierre                         | Ing Brutos                           |           | 0388154048595                                                              |       |
| DICIEMBRE                          | A-1-13956                            |           | Telefono2                                                                  |       |
| id Actividad IB                    | Nombre Actividad IB                  |           |                                                                            |       |
| 111000                             | EXTRACCION DE PETROLEO CRU 🗸         |           | Celular                                                                    |       |
| Actualizar                         |                                      |           |                                                                            |       |

Solapa CBU Ctas Bancarias :

En esta solapa puede dar de alta, modificación y baja de las **cuentas bancarias** y de **caja** asociadas a la empresa con las cuentas contables por defecto.

| Cuen | tas bancarias de empresa | 1                    |            |                       |      |            |                                 |            | Mostrando 1-3 de                  | 3 elementos. |
|------|--------------------------|----------------------|------------|-----------------------|------|------------|---------------------------------|------------|-----------------------------------|--------------|
| #    | id                       | Тіро                 | Numero Cta | Nombre                | Caja | ld Cuenta  | Cuenta                          | ld Pago    | Cuenta pago                       | Acciones     |
| 1    | 001                      | Caja Ahorro<br>pesos | caja001    | Caja chica 001        | Sí   | 1130100100 | Deudores varios                 | 1110101000 | Caja                              | ∕ ≜          |
| 2    | 007011632000006043377    | Cta Cte pesos        | 604331167  | Cta cte pesos Galicia | No   | 7400010000 | Intereses y gastos<br>bancarios | 1110105020 | Bco.galicia C/c<br>0006043-0116-7 | .∕ ≞         |
| 3    | 0720150520000001871504   | Cta Cte pesos        | 18715/0    | ctacte Sant Rio       | No   | 7400010000 | Intereses y gastos<br>bancarios | 1110106020 | Santadner Rio C/c<br>18715/0      | 1            |
|      |                          |                      |            |                       |      |            |                                 |            |                                   |              |

Para dar de alta una cuenta bancaria hacer un click en Crear arriba a la derecha, botón verde.

| 002     002       Banco     Caja general       Caja general     Caja general       Caja general     Caja general       Caja     Caja general       Caja     Caja general       Caja     Banco       Caja general     Caja general       Caja dhka     Caja general       Caja dhka     Banco DE GALICIA Y BS AS SA       BANCO DE GALICIA Y BS AS SA     BANCO DE GALICIA Y BS AS SA       Numero Cta     BANCO XUPERVIELLE S.A.       BANCO XUPERVIELLE S.A.     BANCO XUPERVIELLE S.A.       BANCO TOLA COMMERCIAL B     BANCO TAGONIA S.A.       BANCO TOLA COMMERCIAL S     BANCO TAGONIA S.A.                                                                               |              |
|----------------------------------------------------------------------------------------------------|--------------|
| Banco     Banco       Caja general     Caja general       Tipo Cuenta     Caja general       Caja     Sanco       Caja     Sanco       Caja     Sanco       Caja     Sanco       Caja     Sanco       Caja dhica     Sanco       Caja dhica     Sanco       Caja chica     Sanco       Caja chica     Sanco       Banco     Sanco       Numero Cta     Banco       Banco     Sanco       Banco     Sanco       Sanco     Sanco       Sanco     Sanco       Sanco     Sanco       Banco     Sanco       Sanco     Sanco       Sanco     Sanco       Sanco     Sanco       Sanco     Sanco       Sanco     Sanco       Sanco     Sanco       Sanco     Sanco       Sanco     Sanco | ~<br>^       |
| Caja general     Caja general       Tipo Cuenta     Caja general       Caja     BaNco DE GALICIA Y BS AS SA       Nombre     BBANCO DE GALICIA Y BS AS SA       Numero Cta     BANCO SUPERVIELLE S.A.       Numero Cta     BANCO TIPO COMMERCIAL B       BANCO FILA SA     BANCO SUPERVIELLE S.A.       BANCO SUPERVIELE S.A.     BANCO SUPERVIELE S.A.       BANCO FILA SA     BANCO SUPERVIELE S.A.       BANCO FILA SA     BANCO SUPERVIELE S.A.       BANCO FILA SA     BANCO FILA SA                                                                                                    |              |
| Caja chica     Caja chica       Caja chica     Caja chica       Caja     Caja chica       Caja     BANCO DE GALICIA Y BS AS SA       Nombre     BBVA BANCO PE LA NACION ARGENTIN       BBVA BANCO FRANCES SA     BANCO SUPERVIELLE S.A.       Numero Cta     BANCO MERCIAL B       Caja     BANCO MERCIAL SA.       BANCO HIPOTECARIO S.A.     BANCO HIPOTECARIO S.A.                                                                                                    |              |
| Tipo Cuenta Caja Caja BANCO DE GALICIA Y BS AS SA Nombre BBVA BANCO DE LA NACIÓN ARGENTIN BBVA BANCO PANCES SA BANCO SUPERVIELLE S.A. INDUSTRIAL AND COMMERCIAL B BANCO PATAGONIA S.A. BANCO HIPOTECARIO S.A.                                                                                                    |              |
| Caja BANCO DE GALICIA Y BA SA SA<br>BANCO DE GALICIA Y BA SA SA<br>BANCO DE LA NACION ARGENTIN<br>BBVA BANCO FRANCES SA<br>BANCO SUPERVIELLE S.A.<br>INDUSTRUAL ANO COMMERCIAL B<br>BANCO PATAGONIA S.A.<br>BANCO HIPOTECARIO S.A.                                                                                                    |              |
| Nombre BANCO DE LA NACION ARGENTIN<br>BBVA BANCO SA BANCO FRANCES SA<br>BANCO SUPERVIELLE S.A.<br>INDUSTRIAL AND COMMERCIAL B<br>BANCO PATAGONIA S.A.<br>BANCO HIPOTECARIO S.A.                                                                                                    |              |
| NUMBRE     BBVA BANCO FRANCES SA       BANCO SUPERVIELLE S.A.     BANCO SUPERVIELLE S.A.       Numero Cta     INDUSTRIAL AND COMMERCIAL B       Caja     BANCO PATAGONIA S.A.       BANCO HIPOTECARIO S.A.     BANCO HIPOTECARIO S.A.                                                                                                    | A            |
| Numero Cta INDUSTRIAL AND COMMERCIAL B<br>BANCO SUPERVIELLE S.A.<br>INDUSTRIAL AND COMMERCIAL B<br>BANCO PATAGONIA S.A.<br>BANCO HIPOTECARIO S.A.                                                                                                    |              |
| Caja Numero Cta Industrial and commercial B Banco Patagonia s.a. Banco Hipotecario s.a.                                                                                                    |              |
| ] Caja                                                                                                    | ANK OF CHINA |
| BANCO HIPOTECARIO S.A.                                                                                                    |              |
|                                                                                                    |              |
| d Cuenta Cuenta "BANCO DEL TUCUMAN S.A.                                                                                                    |              |
| NINGUNA                                                                                                    |              |
| HSBC BANK ARGENTINA S.A.                                                                                                    |              |
| I Pago Cuenta Pago BANCO CREDICOOP COOPERATIV                                                                                                    | 5 LIMITADO   |
| NINGUNA                                                                                                    |              |
| BANCO ITAU ARGENTINA S.A.                                                                                                    |              |
| Crear cbu BANCO MACRO S.A.                                                                                                    |              |
| BANCO COMAFI SOCIEDAD ANON                                                                                                    | .MA          |
| BANCO DE SANTIAGO DEL ESTER                                                                                                    | O S.A.       |
| BANCO MASVENTAS S.A.                                                                                                    |              |

idcbu : Se refiere al cbu de la cuenta bancaria. En caso de que sea una cuenta de caja, se sugiere elegir 001, 002, 003 ó 0001, 0002,0004 etc, para tener primero las cuentas cajas y luego las bancarias. Para el ejemplo seleccionado damos de alta una cuenta caja '002'. En Banco no seleccionamos ningún banco sino la cuenta Cuenta General, previamente dada de alta en la opción Archivos Bancos (Los bancos de Argentina ya están dados de alta con sus respectivos códigos nacionales de reconocimientos En caso de ser necesario puede agregar mas cuentas bancarias o caja en esta opción).

| I  | dcbu              |             |  |
|----|-------------------|-------------|--|
|    | 002               |             |  |
| E  | Banco             |             |  |
|    | Caja general      | ~           |  |
| 1  | lipo Cuenta       |             |  |
|    | Caja              |             |  |
|    | Caja              |             |  |
|    | Caja Ahorro pesos |             |  |
|    | Caja Ahorro US\$  |             |  |
|    | Cta Cte pesos     |             |  |
| q  | Cta Cte US\$      |             |  |
| Id | Cuenta            | Cuenta      |  |
|    |                   | NINGUNA     |  |
| ld | Pago              | Cuenta Pago |  |
|    |                   | NINGUNA     |  |
|    | Crear cbu         |             |  |

Luego seleccione el tipo de cuenta que puede ser de Caja, ó Bancaria como ser Caja de ahorro pesos y cta cte en \$ y us\$. Importante : si es caja efectivo, debe tildar la opción caja. Nombre de la cuenta : va una descripción de fantasia. Se sugiere que puede ir el nro de cuenta con todos sus dígitos. Numero de la cuenta : se sugiere poner una numeración corta porque interviene en la descripción de los movimientos Cuentas contables : necesarias para operaciones de pago. Por defecto ninguna.

Para terminar el proceso de creación de cuentas bancarias hacer click en crear Cbu.

| Inicio / Alta  | de Cbus / 4 / Update |
|----------------|----------------------|
|                |                      |
| Se dio de alta | CBU                  |
| ldcbu          |                      |
| 002            |                      |
| Banco          |                      |
| Caja general   | ~                    |
| Tipo Cuenta    |                      |
| Caja           | ~                    |
| Nombre         |                      |
|                |                      |
|                | Numero Cta           |
| 🗆 Caja         |                      |
| ld Cuenta      | Cuenta               |
| 1110102010     | Fondo Fijo           |
| ld Pago        | Cuenta Pago          |
| 1110101000     | Caja                 |
| Actualizar cbu |                      |

Puede seguir creando Cbus de esta empresa ingresando otro idcbu no repetido, y haciendo click en Actualizar Cbu.

Para modificar o eliminar Cbu, puede hacer click en la columna Acciones en corresponda ingresando los datos de la misma forma que el caso anterior.

Acciones de la fila que

| Dato  | s Generales Datos tributa                                 | arios Particu        | lares CBU  | l Ctas Bancarias      | Chequera | S          |                                 |            |                                   |          |  |  |
|-------|-----------------------------------------------------------|----------------------|------------|-----------------------|----------|------------|---------------------------------|------------|-----------------------------------|----------|--|--|
| Cue   | Cuentas bancarias de empresa Mostrando 1-3 de 3 elementos |                      |            |                       |          |            |                                 |            |                                   |          |  |  |
|       |                                                           |                      |            |                       |          |            |                                 |            |                                   | Crear    |  |  |
| #     | id                                                        | Тіро                 | Numero Cta | Nombre                | Caja     | ld Cuenta  | Cuenta                          | ld Pago    | Cuenta pago                       | Acciones |  |  |
| 1     | 001                                                       | Caja Ahorro<br>pesos | caja001    | Caja chica 001        | Sí       | 1130100100 | Deudores varios                 | 1110101000 | Caja                              | ∕ ڨ      |  |  |
| 2     | 0070116320000006043377                                    | Cta Cte pesos        | 604331167  | Cta cte pesos Galicia | No       | 7400010000 | Intereses y gastos<br>bancarios | 1110105020 | Bco.galicia C/c<br>0006043-0116-7 | 1        |  |  |
| 3     | 0720150520000001871504                                    | Cta Cte pesos        | 18715/0    | ctacte Sant Rio       | No       | 7400010000 | Intereses y gastos<br>bancarios | 1110106020 | Santadner Rio C/c<br>18715/0      | ∕ ≙      |  |  |
|       |                                                           |                      |            |                       |          |            |                                 |            |                                   |          |  |  |
| Actua | lizar                                                     |                      |            |                       |          |            |                                 |            |                                   |          |  |  |

Solapa Chequeras : permite habilitar y limitar los números de cheques a emitir en los pagos de facturas. El procedimiento es análogo al alta de cbu ya explicado.

| Date | os Generales | Datos trit  | outarios | Particular | res CBU Cta | s Bancarias | Chequeras |              |            |
|------|--------------|-------------|----------|------------|-------------|-------------|-----------|--------------|------------|
| Che  | quera de emp | oresa por c | bu       |            |             |             | Mostra    | ndo 1-4 de 4 | elementos. |
|      |              |             |          |            |             |             |           |              | Crear      |
| #    | Idchequera   | ldcbu       | Inicio   | Final      | Desde       | Hasta       | Ultimo    | Activa       | Acciones   |
| 1    | 6            | 001         | 0        | 10000      | 2011-00-20  | 2013-01-20  |           | 0            | 1          |
| 2    | 12           | 001         |          |            | 2019-10-01  | 2019-11-30  |           | 0            | / 🗊        |
| 3    | 14           | 001         |          |            | 2019-10-01  | 2019-11-30  |           | 0            | ∕ ≞        |
| 4    | 15           | 001         |          |            | 2019-10-01  | 2019-11-30  |           | 0            | ∕ ≣        |
|      |              |             |          |            |             |             |           |              |            |
|      |              |             |          |            |             |             |           |              |            |
|      |              |             |          |            |             |             |           |              |            |

Actualizar

La opción Actualizar mostrada abajo es para grabar los datos de las tres primeras solapas.

## Parámetros de Empresa : Archivos, parámetros

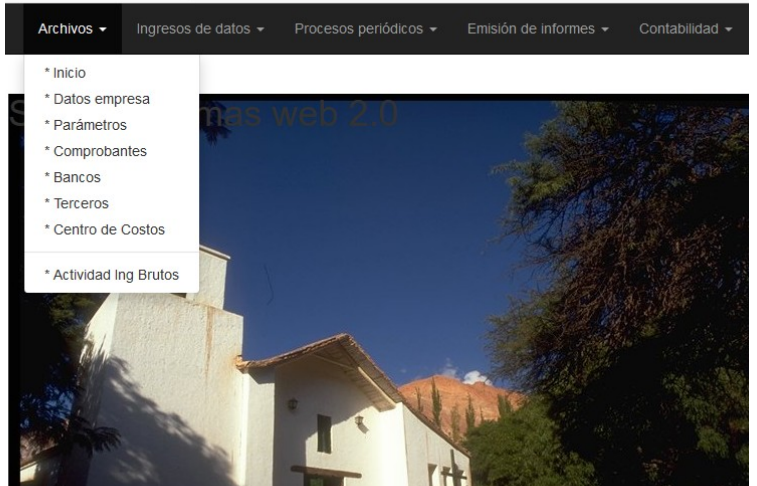

Permite modificar parámetros generales de la empresa y de operación del sistema. Es similar a la pantalla de Empresa ya explicada.

Entro otras cosas puede modificar las cuentas de Iva Credito Fiscal, Debito Fiscal iva, cuenta de refundición, de Resultados, Credito por combustibles líquidos, Retencion a las ganancias, iva y Seguridad social. Como en los casos anteriores para modificar estos y otros valores hacemos

click en en la parte izquierda, debajo

Accie

| Parame      | etros | de emp   | resa     |           |           |       |                           |               |             |  |  |  |  |
|-------------|-------|----------|----------|-----------|-----------|-------|---------------------------|---------------|-------------|--|--|--|--|
|             |       |          |          |           |           |       |                           |               |             |  |  |  |  |
| Acciones    | id    | tasa itc | fijo itc | tasa gcia | minimo IB | Agent | e Perc Ib                 | AgenteNo      | minimo IB   |  |  |  |  |
| •           | 1     | 3.21     | 100.00   | 4.55      | 35000.66  | Sí    |                           | A-4155        | 35000.66    |  |  |  |  |
|             |       |          |          |           |           |       |                           |               |             |  |  |  |  |
|             |       |          |          |           |           |       |                           |               |             |  |  |  |  |
|             |       |          |          |           |           |       |                           |               |             |  |  |  |  |
|             |       |          |          |           |           |       |                           |               |             |  |  |  |  |
| Cuenta iva  | a CF  |          |          | 115010100 | 00        |       | IVA C                     | redito fiscal |             |  |  |  |  |
| Cuenta iva  | a DF  |          |          | 215010100 | 00        |       | IVA Debito Fiscal         |               |             |  |  |  |  |
| Cuenta Re   | f     |          |          | 111010120 | 0         |       | Valor                     | es a deposi   | tar         |  |  |  |  |
| Cuenta Re   | sult  | :        |          | 111010120 | 10        |       | Valores a depositar       |               |             |  |  |  |  |
| Cred.Com    | b.Lio | 4        |          | 115050200 | 00        |       | Imp. I                    | _ey 25413 (   | Computable  |  |  |  |  |
| ld Reten G  | cia   |          |          | 115030200 | 00        |       | Imp. (                    | Ganancias -   | Retenciones |  |  |  |  |
| ld Reten Iv | va    |          |          | 115010300 | 00        |       | IVA R                     | etenciones    |             |  |  |  |  |
| Ret Seg S   | ocia  | I        |          | 113010012 | 21        |       | Deudores Gestion Judicial |               |             |  |  |  |  |

de Acciones.

| Archivos + Ingresos de datos + Procesos peniódic<br>Inicio / Parametros / 1 / Update | cos + Emisión de informes + Contabilidad + Gestion +            | Archivos + Ingresos de datos + Procesos periódicos<br>Inicio / Parametros / 1 / Update | Emisión de Informes      Contabilidad      Gestion |
|--------------------------------------------------------------------------------------|-----------------------------------------------------------------|----------------------------------------------------------------------------------------|----------------------------------------------------|
| Parámetros Generales Imputaciones contables por defe                                 | ecto Agentes de percepción                                      | Parámetros Generales Imputaciones contables por defecto                                | Agentes de percepción                              |
| Impuesto a la transferencia de combustibles - Ley 23966                              | Impuestos AFIP<br>Tasa Imp Gcias Pers Decreto 814 - Coeficiente | Impuestos AFIP                                                                         |                                                    |
| 3.21 100.00                                                                          | Juridicas 31.55                                                 | Crédito Combustible líquido                                                            | Iva Crédito Fiscal                                 |
|                                                                                      | 4.33                                                            | Imp. Ley 25413 Computable                                                              | IVA Credito fiscal                                 |
|                                                                                      |                                                                 | Cuenta de refundición                                                                  | Iva Débito Fiscal                                  |
| Ingresos Brutos                                                                      |                                                                 | Valores a depositar                                                                    | IVA Debito Fiscal                                  |
| Ananta Darcan Ingresos Brutos 🗸 Aganta Darc Ib Tasa Ingreso                          | os Brutos                                                       | Cuenta de resultados                                                                   |                                                    |
| Ageine rereep ingreads brutes in Ageine rere in                                      | 3.55                                                            | Valores a depositar v                                                                  |                                                    |
| Agente Rentas No Mínimo Ingre                                                        | esos Brutos                                                     |                                                                                        |                                                    |
| A-4155                                                                               | 35000.66                                                        |                                                                                        |                                                    |
| Actualizar                                                                           |                                                                 | Actualizar                                                                             |                                                    |

Luego de ingresar los datos debe hacer click en botón

Actualizar para grabar los mismos.

## **Comprobantes :** Archivos, comprobantes

| Ср | tes de afip | )       |                             |      |        |           |          |          |         |        | Mos  | trando 1-20 | de 144 eler | nentos. |
|----|-------------|---------|-----------------------------|------|--------|-----------|----------|----------|---------|--------|------|-------------|-------------|---------|
|    |             |         |                             |      |        |           |          |          |         |        |      | Crear       | •           | Todo    |
|    |             | ld Cpte | Nombre                      | afip | idCpte | Tipo Oper | Grav_iva | Disc_iva | Factura | Agrupa | Dism | iva_tot     | pagos       | Ultimo  |
| #  | Acciones    |         |                             |      |        |           | ~        | ~        | ~       | ~      |      | ~           | ~           |         |
| 1  |             | 0       | 0                           | 0    | NING   |           |          |          |         |        |      |             |             |         |
| 2  |             | C_001   | FACTURAS A                  | 001  | FAC_A  | COMPRA    | *        | ×        | ×       | ×      | ×    | ×           | ×           | 0       |
| 3  |             | C_002   | NOTAS DE DEBITO A           | 002  | ND_A   | COMPRA    |          |          |         |        |      |             |             | 0       |
| 4  |             | C_003   | NOTAS DE CREDITO A          | 003  | NC_A   | COMPRA    |          |          |         |        |      |             |             | 0       |
| 5  |             | C_004   | RECIBOS A                   | 004  | RC_A   | COMPRA    |          |          |         |        |      |             |             | 175     |
| 6  |             | C_005   | NOTAS DE VENTA AL CONTADO A | 005  | NVCA   | COMPRA    |          |          |         |        |      |             |             | 0       |
| 7  |             | C_006   | FACTURAS B                  | 006  | FC_B   | COMPRA    |          |          |         |        |      |             |             | 0       |
| 8  |             | C_007   | NOTAS DE DEBITO B           | 007  | ND_B   | COMPRA    |          |          |         |        |      |             |             | 0       |
| 9  |             | C_008   | NOTAS DE CREDITO B          | 800  | NC_B   | COMPRA    |          |          |         |        |      |             |             | 0       |
| 10 |             | C_009   | RECIBOS B                   | 009  | RC_B   | COMPRA    |          |          |         |        |      |             |             | 0       |
| 11 |             | C_010   | NOTAS DE VENTA AL CONTADO B | 010  | NVC_B  | COMPRA    |          |          |         |        |      |             |             | 0       |
| 12 |             | C_011   | FACTURAS C                  | 011  | FAC_C  | COMPRA    |          |          |         |        |      |             |             | 0       |

Permite la habilitación de los comprobantes a trabajar. El Id\_cpte de cada uno se sugiere un código con prefico C\_ para compras y V\_ para ventas. Ya están dados de alta. Los siguientes dígitos se refieren a la codificación realizada por AFIP, cuyos datos se encuentran en la columna afip.

La columna idCpte es una descripción realizada por el usuario (ej FAC\_A, NC\_A etc) y sirve como resúmen en la descripción de las operaciones habituales realizadas, por lo que se sugiere terminar de codificar esta columna.

La forma de dar de alta, modificación y eliminación es similar a las pantallas anteriores.

Bancos : Archivos, Bancos

Esta opción permite la administración de las cuentas bancarias y de caja. Como se observa en la figura abajo, las dos primeras corresponden a cuentas de caja y el resto a cuentas bancarias. La columna cod1 es la codificación realizada para los bancos a nivel nacional. La columna cod2 es otra codificación alternativa a usar en caso de ser necesario.

La forma de modificar o eliminar es similar a lo ya explicado anteriormente con la Columna Acciones y botón Crear.

## **Terceros**: Archivos, Terceros

Son personas físicas o jurídicas, clientes o proveedores que tienen relación con la organización .

| Terceros Mostrando 1-20 de 259 elementos. |     |             |                                 |                                 |              |                            |               |             |      |      |                 |           |      |  |
|-------------------------------------------|-----|-------------|---------------------------------|---------------------------------|--------------|----------------------------|---------------|-------------|------|------|-----------------|-----------|------|--|
|                                           |     |             |                                 | Crear                           | - Too        | ot                         |               |             |      |      |                 |           |      |  |
|                                           | idt | Cuit        | Nombre                          | Razonsocial                     | Tipo Tercero | Direccion                  | Telefono      | ld Cond Imp | Mail | СР   | Localidad       | Provincia | Alic |  |
| Acciones                                  |     |             |                                 |                                 |              |                            |               |             |      |      |                 |           |      |  |
| ⊚∕≘                                       | 1   | 30623573318 | miguel angel cortez             | HIERRONORT<br>S.R.L.            | PROVEEDOR    | avda puerto<br>madryn 1498 | 0388154048595 | RESP_INSC   |      | 4603 | EL<br>CARMEN    | JUJUY     | 21.0 |  |
| ◈∕意                                       | 2   | 30533493560 | CORRALON<br>ACONQUIJA S.R.L.    | CORRALON<br>ACONQUIJA S.R.L.    | PROVEEDOR    | INDEPENDENCIA<br>546       |               | RESP_INSC   |      | 4600 | S.S.DE<br>JUJUY | JUJUY     | 21.0 |  |
|                                           | 3   | 20292064382 | PALOMARES JOSE<br>MARIANO       | PALOMARES JOSE<br>MARIANO       | PROVEEDOR    | INDEPENDENCIA<br>216       |               | MONOT       |      | 4600 | S.S.DE<br>JUJUY | JUJUY     | 0.00 |  |
| ◈∕≐                                       | 4   | 30712243313 | EL MUNDO DEL<br>PLOMERO SRL     | EL MUNDO DEL<br>PLOMERO SRL     | PROVEEDOR    | AV. ALMIRANTE<br>BROWN     |               | RESP_INSC   |      | 4600 | S.S.DE<br>JUJUY | JUJUY     | 21.0 |  |
| ⊚∕≘                                       | 5   | 20072756984 | SUC.NICOLAS<br>RODOLFO          | SUC.NICOLAS<br>RODOLFO          | PROVEEDOR    | REP.DE LIBANO<br>221-VI    |               | RESP_INSC   |      | 4600 | S.S.DE<br>JUJUY | JUJUY     | 21.0 |  |
| ®∕∎̂                                      | 6   | 30596297311 | CONSEJO<br>PROF.CS.EC.JUJUY     | CONSEJO<br>PROF.CS.EC.JUJUY     | PROVEEDOR    | AV.SANTIBANEZ<br>1218      |               | MONOT       |      | 4600 | S.S.DE<br>JUJUY | JUJUY     | 0.00 |  |
| ♥/言                                       | 7   | 30703638615 | COOP. DE TRABAJO<br>LUJAN LTDA. | COOP. DE TRABAJO<br>LUJAN LTDA. | PROVEEDOR    |                            |               | MONOT       |      | 4600 | S.S.DE<br>JUJUY | JUJUY     | 0.00 |  |
| ®∕≘ੈ                                      | 8   | 30656466320 | SANITARIOS ORBUS<br>S.R.L.      | SANITARIOS ORBUS<br>S.R.L.      | PROVEEDOR    | LEANDRO ALEM<br>621        |               | RESP_INSC   |      | 4600 | S.S.DE<br>JUJUY | JUJUY     | 21.0 |  |
|                                           | 9   | 30712404678 | TASAS SRL                       | TRANSPORTE<br>ALIANZA           | PROVEEDOR    | BURELA ESTE<br>124         |               | RESP_INSC   |      | 4600 | S.S.DE<br>JUJUY | JUJUY     | 21.0 |  |
|                                           | 10  | 30708269863 | JUJUY HIERROS<br>S.A.           | JUJUY HIERROS<br>S.A.           | PROVEEDOR    | AV.ALTE BROWN<br>2448      |               | RESP_INSC   |      | 4600 | S.S.DE<br>JUJUY | JUJUY     | 21.0 |  |

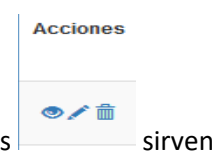

Como en los casos anteriores el botón crear permite crear nuevo terceros y los botones para ver, modificar o borrar un tercero.

La pantalla resultante es similar a la de empresa.

| Archivos 👻 Ingresos de       | datos 👻   | Procesos periódicos 👻 | Emisión de infor | Archivos 🕶 Ingresos de dato    | s 🔹 Procesos periódicos 🔹 Emi | isión de ir | nformes 🔹 Contabilidad 🔹 | Gestion · |  |
|------------------------------|-----------|-----------------------|------------------|--------------------------------|-------------------------------|-------------|--------------------------|-----------|--|
| Inicio / Terceros / 2 / Upda | ite       |                       |                  | Inicio / Terceros / 2 / Update |                               |             |                          |           |  |
| Datos Generales Datos tr     | ibutarios | Contables Ctas Ba     | incarias         | Datos Generales Datos tribut   | arios Contables Ctas Bancaria | as          |                          |           |  |
| Nombre                       |           | Ср                    |                  | Cuit/DNI                       | ld Cond Imp                   |             | Ing Brutos               |           |  |
| CORRALON ACONQUIJA S.R.      | .L.       | 4600                  |                  | 30533493560                    | Responsable Inscripto         | ~           | 524-832072-6             |           |  |
| Razonsocial                  |           | Pais                  |                  | ld Alic Iva                    | 🗌 Factura Itc                 |             | ld Actividad Ib          |           |  |
| CORRALON ACONQUIJA S.R.      | .L.       |                       |                  | Tasa General 21%               | ✓ □ Factura Exento            |             | CULTIVO DE ARROZ         |           |  |
| Tipo Tercero                 |           | Telefono              |                  | ld Tipodocum                   | Factura percep                |             | Multilateral             |           |  |
| PROVEEDORES                  | ~         |                       |                  | CUIT                           | ×                             |             |                          |           |  |
| Direccion                    |           | Mail                  |                  | ld Cpte                        |                               |             |                          |           |  |
| INDEPENDENCIA 546            |           |                       |                  | FACTURAS A                     | ~                             |             |                          |           |  |
| Provincia                    |           |                       |                  | ld imp iva                     |                               |             |                          |           |  |
| JUJUY                        | ~         |                       |                  | Compras de bienes mercado loca | ~                             |             |                          |           |  |
| Idlocalidad                  |           |                       |                  |                                |                               |             |                          |           |  |
| S.S.DE JUJUY                 | ~         |                       |                  | Actualizar                     |                               |             |                          |           |  |
|                              |           |                       |                  |                                |                               |             |                          |           |  |

```
Actualizar
```

Factura itc ?: impuesto a la transferencia de combustible Factura exento ?: detalla conceptos exentos en alta de comprobantes Factura percep ? : indica si liquida algún tipo de percepción

| Tercero           |                                                                              |                                                                                 |
|-------------------|------------------------------------------------------------------------------|---------------------------------------------------------------------------------|
| 010010            |                                                                              |                                                                                 |
| Datos tributarios | Contables                                                                    | Ctas Bancarias                                                                  |
|                   |                                                                              |                                                                                 |
| ld Cuenta         |                                                                              | Ctacte                                                                          |
| Materia Prima     |                                                                              | ~                                                                               |
| ld Pago           |                                                                              |                                                                                 |
| Caja              |                                                                              | ~                                                                               |
| ld Costo          |                                                                              |                                                                                 |
| SUELDOS Y JORNA   | ALES                                                                         | $\checkmark$                                                                    |
|                   | Id Cuenta<br>Materia Prima<br>Id Pago<br>Caja<br>Id Costo<br>SUELDOS Y JORNA | Id Cuenta<br>Materia Prima<br>Id Pago<br>Caja<br>Id Costo<br>SUELDOS Y JORNALES |

Actualizar

Esta solapa es importante ingresar las cuentas contables, el centro de costo y si habitualmente se opera en cuenta corriente.

| Ini                                                                                     | Inicio / Terceros / 2 / Update |                              |        |                      |                                      |                      |                           |            |            |                 |           |  |  |  |  |
|-----------------------------------------------------------------------------------------|--------------------------------|------------------------------|--------|----------------------|--------------------------------------|----------------------|---------------------------|------------|------------|-----------------|-----------|--|--|--|--|
| Datos Generales     Datos tributarios     Contables     Ctas Bancarias       Tercero :2 |                                |                              |        |                      |                                      |                      |                           |            |            |                 |           |  |  |  |  |
| C                                                                                       | uent                           | as bancarias de t            | ercero |                      |                                      |                      |                           |            | Mos        | trando 1-1 de 1 | elemento. |  |  |  |  |
|                                                                                         |                                |                              |        |                      |                                      |                      |                           |            |            |                 | Crear     |  |  |  |  |
| #                                                                                       | id                             | nombre                       | idb    | ldcbu                | nombre                               | Tipo cta             | Nombre                    | Numero Cta | ld Cuenta  | ld Pago         | Acciones  |  |  |  |  |
| 1                                                                                       | 2                              | CORRALON<br>ACONQUIJA S.R.L. | 102    | 45645646568898749898 | 98 BANCO DE<br>GALICIA Y BS AS<br>SA | Caja Ahorro<br>pesos | caja<br>ahorro<br>galicia | 4558/474   | 1130100100 | 1110105020      | ∕ ≞       |  |  |  |  |
|                                                                                         |                                |                              |        |                      |                                      |                      |                           |            |            |                 |           |  |  |  |  |
|                                                                                         |                                |                              |        |                      |                                      |                      |                           |            |            |                 |           |  |  |  |  |
|                                                                                         |                                |                              |        |                      |                                      |                      |                           |            |            |                 |           |  |  |  |  |

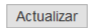

Para crear cuentas bancarias del Tercero click en El procedimiento es similar al alta de cbu de empresa ya explicado.

| e datos 👻 Proceso | os periódicos - Emisión de informes                                                                                       |                                                                                                    |
|-------------------|----------------------------------------------------------------------------------------------------|----------------------------------------------------------------------------------------------------|
| Update            |                                                                                                    |                                                                                                    |
|                   |                                                                                                    |                                                                                                    |
| Numero Cta        |                                                                                                    |                                                                                                    |
| 4558/474          |                                                                                                    |                                                                                                    |
| ld Cuenta         | Cuenta                                                                                                    |                                                                                                    |
| 1130100100        | Deudores varios                                                                                                    | ~                                                                                                    |
| ld Pago           | Cuenta Pago                                                                                                    |                                                                                                    |
| 1110105020        | Bco.galicia C/c 0006043-0116-7                                                                                            | ~                                                                                                    |
| Actualizar cta    | bco                                                                                                    |                                                                                                    |
|                   |                                                                                                    |                                                                                                    |
|                   | datos → Proceso<br>Update<br>Numero Cta<br>4558/474<br>Id Cuenta<br>1130100100<br>Id Pago<br>1110105020<br>Actualizar cta | datos   Procesos periódicos   Emisión de informes  Update  Numero Cta  4558/474  Id Cuenta  130100100  Deudores varios Id Pago Cuenta Pago 1110105020 Bco.galicia C/c 0006043-0116-7  Actualizar cta bco |

Para volver a las solapas anteriores hacer click 2.

## Centros de costos

Cuentas utilizadas para relacionarlas a cada Tercero a efectos de englobar gastos y/o ingresos con algún criterio de interés.

| Crea     | r Centro de | e costo                                      |            |
|----------|-------------|----------------------------------------------|------------|
| Cen      | tros de co  | OSTOS Mostrando 1-20 de 36 elemente          | os.        |
|          |             | Crear 💆 🗸 Tod                                | 0          |
| #        | Id Costo    | Nombre Accio                                 | nes        |
| 1        | 0           | NINGUNO                                      | 1          |
| 2        | 1           | SUELDOS Y JORNALES 💿 🖉                       | <b>`  </b> |
| 3        | 2           | CONTRIBUCIONES PATRONALES                    | <b>1</b>   |
| 4        | 3           | COMBUSTIBLES Y LUBRICANTES                   | <b>a</b>   |
| 5        | 4           | MANTENIMIENTO BOMBAS Y MOTORES               | <b>1</b>   |
| 6        | 5           | MANTENIMIENTO INSTALACIONES                  | <b></b>    |
| 7        | 6           | REPUESTOS Y REPARACIONES 💿 🗸                 | <b></b>    |
| 8        | 7           | MANTENIMIENTO CAMINOS                        | <b></b>    |
| 9        | 8           | FLETES Y ACARREOS                            | <b>a</b>   |
| 10       | 9           | INSUMOS                                      | <b>a</b>   |
| 11       | 10          | SERVICIOS DE INTERNET                        | <b></b>    |
| 12       | 11          | COMUNICACIONES 📀 🗸                           | <b></b>    |
| 13       | 12          | HOSPEDAJES, VIATICOS Y COMIDAS               | <b></b>    |
| 14       | 13          | HONORARIOS PROFESIONALES                     | <b>a</b>   |
| 15       | 14          | SERVICIOS DE TERCEROS                        | <b>1</b>   |
| 2.0.12.2 | 2 PHP 5.5.  | 12 Status 200 Route centrocosto/index Log 18 | Time 8     |

# Actividad de ingresos brutos

Tabla de actividades de ingresos brutos con sus alícuotas.

| Activ | idades de ir | ngresos brutos Mostrando                                         | 1-20 de 1.001 | elementos. |
|-------|--------------|------------------------------------------------------------------|---------------|------------|
|       |              | Crear                                                            | <b>Z</b> -    | 🖍 Todo     |
|       | Id Activ IB  | Nombre                                                           | Alicuota      |            |
| #     |              |                                                                  |               | Acciones   |
| 1     | 0            | NINGUNA                                                          | 0.00          | ⊚∕≞        |
| 2     | 11111        | CULTIVO DE ARROZ                                                 | 1.20          | ⊘∕≐        |
| 3     | 11112        | CULTIVO DE TRIGO                                                 | 1.20          |            |
| 4     | 11119        | CULTIVO DE CEREALES EXCEPTO LOS FORRAJEROS Y LAS SEMILLAS N.C.P. | 1.20          |            |
| 5     | 11121        | CULTIVO DE MAIZ                                                  | 1.20          | ⊚∕≞        |
| 6     | 11122        | CULTIVO DE SORGO GRANIFERO                                       | 1.20          | ⊚∕≞        |
| 7     | 11129        | CULTIVO DE CEREALES FORRAJEROS N.C.P.                            | 1.20          | ⊚∕ڨ        |
| 8     | 11131        | CULTIVO DE SOJA                                                  | 1.20          |            |
| 9     | 11132        | CULTIVO DE GIRASOL                                               | 1.20          |            |
| 10    | 11139        | CULTIVO DE OLEAGINOSAS N.C.P.                                    | 1.20          |            |
| 11    | 11140        | CULTIVO DE PASTOS FORRAJEROS                                     | 1.20          | ⊚∕≞        |
| 12    | 11210        | CULTIVO DE PAPA. BATATA Y MANDIOCA                               | 1.20          | ⊚∕≐        |
| 13    | 11221        | CULTIVO DE TOMATE                                                | 1.20          | ⊚∕≐        |
| 14    | 11229        | CULTIVO DE BULBOS. BROTES. RAICES Y HORTALIZAS DE FRUTOS N.C.P.  | 1.20          |            |
| 15    | 11230        | CULTIVO DE HORTALIZAS DE HOJA Y DE OTRAS HORTALIZAS FRESCAS      | 1.20          |            |
| 16    | 11241        | CULTIVO DE LEGUMBRES FRESCAS                                     | 1.20          |            |

# **COMPRAS Y GASTOS :** Ingreso de datos, Compras y gastos

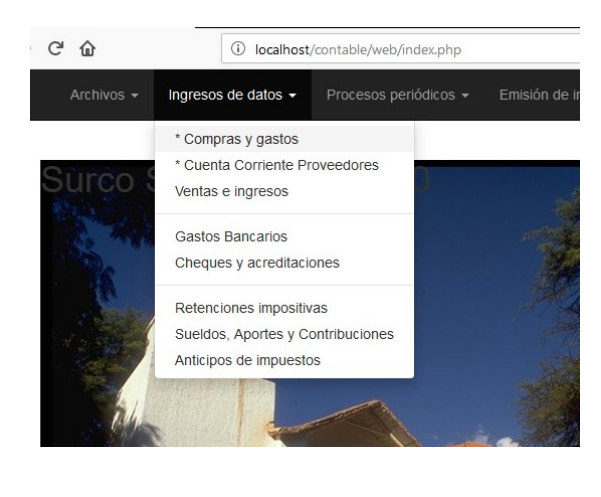

Esta opción le permite consultar, crear, modificar o eliminar comprobantes de compras realizadas por la empresa. La primer pantalla abajo muestra un listado de todos los comprobantes de compras registrados.

Puede imprimir esta pagina haciendo click en la flecha hacia abajo y se despliega un menú de opciones donde

|      | Mostrando 1-16 de                 | e 16 elei | mentos. |
|------|-----------------------------------|-----------|---------|
|      | Crear                             |           | Todo    |
| ado  | Exportar los Datos de esta Página | ento      | Retenc  |
| _    | HTML                              |           |         |
|      | CSV                               |           |         |
| _    | Texto                             |           |         |
| 5.00 | Excel                             | 0.00      | 0.00    |
|      | PDF                               | 0.00      | 0.00    |
|      | JSON                              |           |         |
|      | 100.00 21.00 0.00                 | 0.00      | 0.00    |

puede seleccionar el destino de la impresión que puede ser : HTML, CSV (archivo de formato universal de hoja de cálculo), Texto, Excel,PDF o JSON. Si la consulta consiste de varias páginas sólo se imprime la Crear , rado

primera. Para imprimir todas las páginas primero debe hacer click en TODO todas las páginas y luego seleccionar la impresión o exportación preferida. para visualizar

| Arc  | hivos 👻 | Ingresos de o         | latos 🗸 🛛 F | Process | os perió | dicos - | <ul> <li>Emisión de inforr</li> </ul> | nes <del>-</del> Con | tabilida | d <del>▼</del> Go | estion 👻 | Herran | nientas 👻      | Login      |                 |            |         |
|------|---------|-----------------------|-------------|---------|----------|---------|---------------------------------------|----------------------|----------|-------------------|----------|--------|----------------|------------|-----------------|------------|---------|
| Cons | ulta de | Cptes compras         | s y gastos  |         |          |         |                                       |                      |          |                   |          |        |                | М          | ostrando 1-16 o | le 16 eler | mentos. |
|      |         |                       |             |         |          |         |                                       |                      |          |                   |          |        |                |            | Crear           |            | Todo    |
| Asto | Ctacte  | ldcomprob             | fecha       | mes     | año      | id      | nombreTercero                         | nombre_cpte          | Casa     | Numero            | total    | pagado | Exportar I     | os Datos o | le esta Página  | ento       | Retend  |
|      |         |                       |             |         |          |         | ~                                     | ~                    |          |                   |          |        | CSV            |            |                 |            |         |
| 384  | Sí      | 1-C_004-0-1           | 01/01/2019  | 1       | 2019     | 1       | miguel angel cortez                   | RECIBOS A            | 0        | 1                 | 0.00     | 5.00   | Texto<br>Excel |            |                 | 0.00       | 0.00    |
| 382  | No      | 2-C_001-0-1           | 31/01/2019  | 1       | 2019     | 2       | CORRALON<br>ACONQUIJA S.R.L.          | FACTURAS A           | 0        | 1                 | 121.00   |        | PDF            |            |                 | 0.00       | 0.00    |
| 399  | Sí      | 2-C_001-0-101         | 31/01/2019  | 1       | 2019     | 2       | CORRALON<br>ACONQUIJA S.R.L.          | FACTURAS A           | 0        | 101               | 121.00   |        | 100.00         | 21.00      | 0.00            | 0.00       | 0.00    |
| 361  | Sí      | 3000-<br>C_001-0-1    | 01/01/2019  | 1       | 2019     | 3000    | MIGUEL CORTEZ                         | FACTURAS A           | 0        | 1                 | 131.00   |        | 100.00         | 21.00      | 10.00           | 0.00       | 0.00    |
| 398  | No      | 3000-<br>C_001-0-1500 | 31/01/2019  | 1       | 2019     | 3000    | MIGUEL CORTEZ                         | FACTURAS A           | 0        | 1500              | 1,815.00 |        | 1,500.00       | 315.00     | 0.00            | 0.00       | 0.00    |
| 400  | No      | 3000-<br>C_001-0-155  | 31/01/2019  | 1       | 2019     | 3000    | MIGUEL CORTEZ                         | FACTURAS A           | 0        | 155               | 187.55   |        | 155.00         | 32.55      | 0.00            | 0.00       | 0.00    |
| 361  | No      | 3000-<br>C_001-0-2    | 01/01/2019  | 1       | 2019     | 3000    | MIGUEL CORTEZ                         | FACTURAS A           | 0        | 2                 | 373.00   |        | 100.00         | 21.00      | 10.00           | 0.00       | 0.00    |
| 389  | Sí      | 3000-C_0041           | 01/01/2019  |         |          | 3000    | MIGUEL CORTEZ                         | RECIBOS A            | 0        | 1                 |          | 10.00  |                |            |                 |            |         |
| 394  | Sí      | 3000-<br>C_00411      | 01/01/2019  |         |          | 3000    | MIGUEL CORTEZ                         | RECIBOS A            | 0        | 11                |          | 11.00  |                |            |                 |            |         |
| 396  | Sí      | 3000-<br>C_00413      | 01/01/2019  |         |          | 3000    | MIGUEL CORTEZ                         | RECIBOS A            | 0        | 13                |          | 13.00  |                |            |                 |            |         |
| 397  | Sí      | 3000-<br>C_00414      | 01/01/2019  |         |          | 3000    | MIGUEL CORTEZ                         | RECIBOS A            | 0        | 14                |          | 14.00  |                |            |                 |            |         |
| 391  | Sí      | 3000-C_0043           | 01/01/2019  |         |          | 3000    | MIGUEL CORTEZ                         | RECIBOS A            | 0        | 3                 |          | 3.00   |                |            |                 |            |         |
| 383  | Sí      | 3000-<br>C_004-0-1    | 01/01/2019  | 1       | 2019     | 3000    | MIGUEL CORTEZ                         | RECIBOS A            | 0        | 1                 | 0.00     | 75.00  | 0.00           | 0.00       | 0.00            | 0.00       | 0.00    |
| 392  | Sí      | 3000-<br>C_004-0-4    | 01/01/2019  |         |          | 3000    | MIGUEL CORTEZ                         | RECIBOS A            | 0        | 4                 |          | 4.00   |                |            |                 |            |         |
| 385  | Sí      | 3000-                 | 01/01/2019  |         |          | 3000    | MIGUEL CORTEZ                         | RECIBOS A            | 0        | 560               |          | 60.00  |                |            |                 |            |         |

Esta primer pantalla como todas las anteriores mostradas son una herramienta muy práctica de filtrado y búsqueda, por ejemplo si desea consultar solo los comprobantes de Corralon Aconquija, solo debe seleccionar el nombre de la lista que está ubicada en la cabecera de la columna del nombre del proveedor.

| Consult  | a de | Cptes | s compr | as y gastos           |            |     |      |      |                                                                                           |                                   |      |        |          |        | Mostran  | do <b>1-16</b> de | 16 elemento | <b>8</b> . |
|----------|------|-------|---------|-----------------------|------------|-----|------|------|-------------------------------------------------------------------------------------------|-----------------------------------|------|--------|----------|--------|----------|-------------------|-------------|------------|
|          |      |       |         |                       |            |     |      |      |                                                                                           |                                   |      |        |          |        | Crea     | ar 🔽              | 🖍 Todo      |            |
|          |      | Asto  | Ctacte  | ldcomprob             | fecha      | mes | año  | id   | nombreTercero                                                                             | nombre_cpte                       | Casa | Numero | total    | pagado | neto     | iva               | nogravado   | e          |
| Acciones | #    |       |         |                       |            |     |      |      | ~                                                                                         | ~                                 |      |        |          |        |          |                   |             |            |
|          | 1    | 384   | Sí      | 1-C_004-0-1           | 01/01/2019 | 1   | 2019 | 1    | miguel angel cortez                                                                       |                                   |      | 1      | 0.00     | 5.00   | 0.00     | 0.00              | 5.00        |            |
| ⊚∕≘      | 2    | 382   | No      | 2-C_001-0-1           | 31/01/2019 | 1   | 2019 | 2    | CORRALON ACONQUI<br>PALOMARES JOSE MA                                                     | D <mark>a S.R.L.</mark><br>Ariano |      | 1      | 121.00   |        | 100.00   | 21.00             | 0.00        |            |
| ®∕î      | 3    | 399   | Sí      | 2-C_001-0-101         | 31/01/2019 | 1   | 2019 | 2    | EL MUNDO DEL PLOM<br>SUC.NICOLAS RODOL                                                    | IERO SRL<br>FO                    |      | 101    | 121.00   |        | 100.00   | 21.00             | 0.00        |            |
| ⊚∕ڨ      | 4    | 361   | Sí      | 3000-<br>C_001-0-1    | 01/01/2019 | 1   | 2019 | 3000 | CONSEJO PROF.CS.EC<br>COOP. DE TRABAJO I<br>SANITARIOS ORBUS                              | LUJAN LTDA.                       |      | 1      | 131.00   |        | 100.00   | 21.00             | 10.00       |            |
| ⊚∕≐      | 5    | 398   | No      | 3000-<br>C_001-0-1500 | 31/01/2019 | 1   | 2019 | 3000 | TASAS SRL<br>JUJUY HIERROS S.A.                                                           |                                   |      | 1500   | 1,815.00 |        | 1,500.00 | 315.00            | 0.00        |            |
| ⊚∕≞      | 6    | 400   | No      | 3000-<br>C_001-0-155  | 31/01/2019 | 1   | 2019 | 3000 | SALVADOR MARINAR                                                                          | O E HIJOS SRL<br>S S.R.L          |      | 155    | 187.55   |        | 155.00   | 32.55             | 0.00        |            |
| ®∕î      | 7    | 361   | No      | 3000-<br>C_001-0-2    | 01/01/2019 | 1   | 2019 | 3000 | <ul> <li>DERGAM S.R.L.</li> <li>EL CANADON S.R.L.</li> <li>DIAZ ILDA MARGARITI</li> </ul> | TA                                |      | 2      | 373.00   |        | 100.00   | 21.00             | 10.00       |            |
| ◙∕∎      | 8    | 389   | Sí      | 3000-C_0041           | 01/01/2019 |     |      | 3000 | EL PIAVE S.A.                                                                             |                                   |      | 1      |          | 10.00  |          |                   |             |            |
| ⊚∕≘      | 9    | 394   | Sí      | 3000-<br>C_00411      | 01/01/2019 |     |      | 3000 | CIA. PETROLERA PAL<br>RIAL S.R.L.                                                         | PALA S.R.L.                       |      | 11     |          | 11.00  |          |                   |             |            |
| ⊚∕≘      | 10   | 396   | Sí      | 3000-<br>C_00413      | 01/01/2019 |     |      | 3000 | MIGUEL CORTEZ                                                                             | RECIBOS A                         | 0    | 13     |          | 13.00  |          |                   |             |            |
| ®∕î      | 11   | 397   | Sí      | 3000-<br>C_00414      | 01/01/2019 |     |      | 3000 | MIGUEL CORTEZ                                                                             | RECIBOS A                         | 0    | 14     |          | 14.00  |          |                   |             |            |
| ⊚∕≘      | 12   | 391   | Sí      | 3000-C_0043           | 01/01/2019 |     |      | 3000 | MIGUEL CORTEZ                                                                             | RECIBOS A                         | 0    | 3      |          | 3.00   |          |                   |             |            |
| ®∕î      | 13   | 383   | Sí      | 3000-<br>C_004-0-1    | 01/01/2019 | 1   | 2019 | 3000 | MIGUEL CORTEZ                                                                             | RECIBOS A                         | 0    | 1      | 0.00     | 75.00  | 0.00     | 0.00              | 0.00        |            |
| ♥∕≐      | 14   | 392   | Sí      | 3000-<br>C_004-0-4    | 01/01/2019 |     |      | 3000 | MIGUEL CORTEZ                                                                             | RECIBOS A                         | 0    | 4      |          | 4.00   |          |                   |             |            |
| _        |      | 385   | Sí      | 3000-                 | 01/01/2019 |     |      | 3000 | MIGUEL CORTEZ                                                                             | RECIBOS A                         | 0    | 560    |          | 60.00  |          |                   | 7           |            |

Lo que reducirá el sistema el listado de comprobantes a :

| С  | Consulta de Cptes compras y gastos Mostrando 1-2 de 2 elementos |        |               |            |     |      |    |                              |             |      |        |        |        |        |       | mentos.        |        |        |  |
|----|-----------------------------------------------------------------|--------|---------------|------------|-----|------|----|------------------------------|-------------|------|--------|--------|--------|--------|-------|----------------|--------|--------|--|
|    |                                                                 |        |               |            |     |      |    |                              |             |      |        |        |        |        |       | Crear 💌 🖍 Todo |        |        |  |
|    | Asto                                                            | Ctacte | ldcomprob     | fecha      | mes | año  | id | nombreTercero                | nombre_cpte | Casa | Numero | total  | pagado | neto   | iva   | nogravado      | exento | Retenc |  |
| 1  | #                                                               |        |               |            |     |      |    | CORRALON ~                   | ~           |      |        |        |        |        |       |                |        |        |  |
|    | 382                                                             | No     | 2-C_001-0-1   | 31/01/2019 | 1   | 2019 | 2  | CORRALON<br>ACONQUIJA S.R.L. | FACTURAS A  | 0    | 1      | 121.00 |        | 100.00 | 21.00 | 0.00           | 0.00   | 0.00   |  |
| :  | 399                                                             | Sí     | 2-C_001-0-101 | 31/01/2019 | 1   | 2019 | 2  | CORRALON<br>ACONQUIJA S.R.L. | FACTURAS A  | 0    | 101    | 121.00 |        | 100.00 | 21.00 | 0.00           | 0.00   | 0.00   |  |
|    |                                                                 |        |               |            |     |      |    |                              |             |      |        | 242.00 | 0.00   | 200.00 | 42.00 | 0.00           | 0.00   | 0.00   |  |
| ¢. |                                                                 |        |               |            |     |      |    |                              |             |      |        |        |        |        |       |                |        | >      |  |

Observe que en todo momento el sistema Surco Web le permite visualizar los totales de dichos comprobantes en la última fila. Para volver a ver todos los comprobantes seleccione la primer fila en blanco de listado de proveedores de la opción mostrada anteriormente para el filtrado.

Los filtrados pueden ser acumulativos ; por ejemplo. Filtramos el proveedor MIGUEL CORTEZ y el tipo de comprobante Factura A, obtenemos la consulta abajo mostrada en figura

| Consult  | Consulta de Cptes compras y gastos Mostrando 14 de 4 |      |        |                       |            |     |      |      |               |             |      |        |          |        |          | de 4 elemento | os.       |     |
|----------|------------------------------------------------------|------|--------|-----------------------|------------|-----|------|------|---------------|-------------|------|--------|----------|--------|----------|---------------|-----------|-----|
|          | Crear                                                |      |        |                       |            |     |      |      |               |             |      |        |          |        |          | - Todo        | 0         |     |
|          |                                                      | Asto | Ctacte | ldcomprob             | fecha      | mes | año  | id   | nombreTercero | nombre_cpte | Casa | Numero | total    | pagado | neto     | iva           | nogravado | exe |
| Acciones | #                                                    |      |        |                       |            |     |      | :    | MIGUEL CO V   | FAC' ~      |      |        |          |        |          |               |           |     |
| ⊚∕î      | 1                                                    | 361  | Sí     | 3000-<br>C_001-0-1    | 01/01/2019 | 1   | 2019 | 3000 | MIGUEL CORTEZ | FACTURAS A  | 0    | 1      | 131.00   |        | 100.00   | 21.00         | 10.00     | C   |
| ⊚∕≘      | 2                                                    | 398  | No     | 3000-<br>C_001-0-1500 | 31/01/2019 | 1   | 2019 | 3000 | MIGUEL CORTEZ | FACTURAS A  | 0    | 1500   | 1,815.00 |        | 1,500.00 | 315.00        | 0.00      | C   |
| ⊚∕≘      | 3                                                    | 400  | No     | 3000-<br>C_001-0-155  | 31/01/2019 | 1   | 2019 | 3000 | MIGUEL CORTEZ | FACTURAS A  | 0    | 155    | 187.55   |        | 155.00   | 32.55         | 0.00      | C   |
| ⊚∕≘̂     | 4                                                    | 361  | No     | 3000-<br>C_001-0-2    | 01/01/2019 | 1   | 2019 | 3000 | MIGUEL CORTEZ | FACTURAS A  | 0    | 2      | 373.00   |        | 100.00   | 21.00         | 10.00     | (   |
|          |                                                      |      |        |                       |            |     |      |      |               |             |      |        | 2,506.55 | 0.00   | 1,855.00 | 389.55        | 20.00     | C   |

También puede filtrar por otros campos en forma combinada.

Por ejemplo el proveedor MIGUEL CORTEZ y solo los comprobantes que estén en cuenta corriente.

| Consult  | a de | e Cpte | s compr | as y gastos          |            |     |      |      |               |             |      |        |        |        | Most   | rando 1- | 10 de 10 elem | ientos. |
|----------|------|--------|---------|----------------------|------------|-----|------|------|---------------|-------------|------|--------|--------|--------|--------|----------|---------------|---------|
|          |      |        |         |                      |            |     |      |      |               |             |      |        |        |        |        | Crear    | •             | Todo    |
|          |      | Asto   | Ctacte  | ldcomprob            | fecha      | mes | año  | id   | nombreTercero | nombre_cpte | Casa | Numero | total  | pagado | neto   | iva      | nogravado     | exento  |
| Acciones | #    |        | S       |                      |            |     |      | :    | MIGUEL CO 🗸   | ~           |      |        |        |        |        |          |               |         |
| ⊚∕≐      | 1    | 361    | No      | 3000-<br>C_001-0-1   | 01/01/2019 | 1   | 2019 | 3000 | MIGUEL CORTEZ | FACTURAS A  | 0    | 1      | 131.00 |        | 100.00 | 21.00    | 10.00         | 0.00    |
| ⊘∕≐      | 2    | 389    | Sí      | 3000-C_0041          | 01/01/2019 |     |      | 3000 | MIGUEL CORTEZ | RECIBOS A   | 0    | 1      |        | 10.00  |        |          |               |         |
| ⊚∕≐      | 3    | 394    | Sí      | 3000-<br>C_00411     | 01/01/2019 |     |      | 3000 | MIGUEL CORTEZ | RECIBOS A   | 0    | 11     |        | 11.00  |        |          |               |         |
| ⊚∕≞      | 4    | 396    | Sí      | 3000-<br>C_00413     | 01/01/2019 |     |      | 3000 | MIGUEL CORTEZ | RECIBOS A   | 0    | 13     |        | 13.00  |        |          |               |         |
| ⊚∕≞      | 5    | 397    | Sí      | 3000-<br>C_00414     | 01/01/2019 |     |      | 3000 | MIGUEL CORTEZ | RECIBOS A   | 0    | 14     |        | 14.00  |        |          |               |         |
| ⊘∕≐      | 6    | 391    | Sí      | 3000-C_0043          | 01/01/2019 |     |      | 3000 | MIGUEL CORTEZ | RECIBOS A   | 0    | 3      |        | 3.00   |        |          |               |         |
| ◙∕≞      | 7    | 383    | Sí      | 3000-<br>C_004-0-1   | 01/01/2019 | 1   | 2019 | 3000 | MIGUEL CORTEZ | RECIBOS A   | 0    | 1      | 0.00   | 75.00  | 0.00   | 0.00     | 0.00          | 0.00    |
| ⊚∕≘      | 8    | 392    | Sí      | 3000-<br>C_004-0-4   | 01/01/2019 |     |      | 3000 | MIGUEL CORTEZ | RECIBOS A   | 0    | 4      |        | 4.00   |        |          |               |         |
| ®∕î      | 9    | 385    | Sí      | 3000-<br>C_004-0-560 | 01/01/2019 |     |      | 3000 | MIGUEL CORTEZ | RECIBOS A   | 0    | 560    |        | 60.00  |        |          |               |         |
| ⊚∕≘      | 10   | 386    | Sí      | 3000-<br>C_004-0-561 | 01/01/2019 |     |      | 3000 | MIGUEL CORTEZ | RECIBOS A   | 0    | 561    |        | 60.00  |        |          |               |         |
|          |      |        |         |                      |            |     |      |      |               |             |      |        | 131.00 | 250.00 | 100.00 | 21.00    | 10.00         | 0.00    |
| <        |      |        |         |                      |            |     |      |      |               |             |      |        |        |        |        |          |               | >       |

Nos muestra la figura arriba donde podemos observar un total de facturas por \$ 131.00 y un total de pagado por recibos de \$ 250.00.-

Para ubicar un comprobante en caso de que solo se conozca su número de asiento, solo debe escribir el numero en la cabecera que dice Asto y enter o para buscar un comprobante por su número escribir el numero en la cabecera numero y enter. Idem para el resto de las cabeceras.

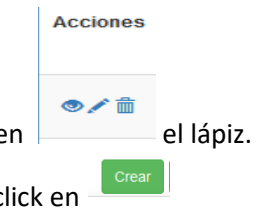

Una vez identificado el comprobante deseado puede modificar haciendo click en

Por el momento vamos a explicar como dar de alta un comprobante haciendo click en

## Alta de comprobante -

Esta opción sólo permite por razones de seguridad y permisos de usuarios sólo el alta de comprobantes.

| COMF                                 | RAS Y GASTOS                                            |                  |                 |               |            |             |                                |             |
|--------------------------------------|---------------------------------------------------------|------------------|-----------------|---------------|------------|-------------|--------------------------------|-------------|
| 1- Datos (                           | de proveedor                                            |                  | 2 - Datos de co | mprobante     |            |             |                                |             |
| Proveed                              | or MIGUEL CORTEZ                                        | · ·              | Fecha operac    | 01/01/2019    | mes ddjj   | 1 ,         | Año ddjj 2019                  |             |
| cuit :2017:<br>Razon soc<br>Cond Imp | 2203109<br>ial :MIGUEL CORTEZ<br>:RESP_INSC Alic:0005 ; | c<br>21.00%      | pte FACTUR      | AS A 🗸        | Casa C     | )           | Numero 100                     |             |
|                                      | Cta Cte ?                                               |                  | 🗹 Cta (         | Cte           |            |             |                                |             |
|                                      |                                                         |                  |                 |               |            |             |                                |             |
| 3 - Cálcu                            | los numericos de compr                                  | robante          |                 |               |            |             |                                |             |
| Neto                                 | 100.00                                                  | N Gravado        | 0               | Perc          | lva        |             | Tipo EFECTIV                   | ′0 <u>~</u> |
| Tasa Iva                             | 21.00 ~                                                 | Iva              | 0               | Perc (        | Gcia       | A           | ctualizar - Buscar             |             |
| Iva                                  | 21.00                                                   | No gravado       | 100.0           | 0 Per         | c IB       | A           | lta alic iva<br>orrar alic iva |             |
|                                      |                                                         | Tot Percep       | 0               | P M           | unic       |             |                                |             |
|                                      |                                                         | Total            | 100.0           | 0 Pe          | rc II      | G           | Grabar comprobrob              | ante        |
|                                      |                                                         |                  |                 | o             | tras       |             |                                |             |
| Datos G                              | Grales comprobante                                      | Alicuotas iva Co | intables As     | iento Recibos | emitidos   |             |                                |             |
| Operacion                            | NO CORRESPOND                                           | ~ Cuenta         | Seguros         | ~             |            | Bienuso 🔲 🛛 | Canje                          |             |
| CredFiscal                           | Compras de bienes                                       | ~ Moneda         | PESOS ARG       | ENTIN( Val    | or 0<br>en |             | Stos Partic                    |             |
| Cambio                               | 1                                                       | Provincia        | JUJUY           | Vida U        | itil O     |             | Prorratea Fisc<br>Excluye Iva  |             |
|                                      | Descripcior                                             | n                |                 |               |            |             |                                |             |

Los datos a completar para dar de alta un comprobante son 4 paneles.

1. Datos de proveedor : seleccione a través de la lista desplegable el proveedor o tercero. La casilla de

verificación abajo indicada como la forma habitual de compra a este proveedor, por lo que en este caso aparece desactivada. En caso de que no se ajuste a una compra en particular puede activarla seleccionando en el panel 2 Datos de comprobante cta cte para poder registrarla como cuenta corriente y permitir posteriormente poder cargar recibos asignados a esa factura. Esta acción también es válida para la situación inversa.

Cuidado que esta acción se debe realizar antes de cargar los datos numéricos, porque se perderán esos datos, ya que el

sistema recarga una nueva configuración para este tipo de movimiento.

2. Datos de comprobante : Aquí se cargarán los datos propios del comprobante, como ser fecha de operación, Casa o Punto de Venta, Numero de comprobante y si es un movimiento para cuenta corriente ya explicado.

La casilla Percepciones permite activar las diferentes percepciones que permite el comprobante indicadas en la figura haciendo la recarga de la pagina desde el servidor web. En caso de que no se desee ingresarlas, puede desactivar esta opción que es el valor por defecto. Aplica lo mismo para

Cta Cte 1 🛛 🗍 Bienuso

La pantalla sin percepción se muestra en la pagina siguiente.

Importante : si da enter en cualquier campo, por ejemplo en comprobante por proveedor, casa o Pto venta y numero informando su existencia o nó.

el sistema buscará el

del la

0

se

Si el comprobante existe, se mostrarán los datos del mismo, en caso contrario va a limpiar la pantalla (pone a cero los valores de panel numérico).Se recomienda realizar este paso antes de empezar a cargar los datos numéricos para evitar pérdidas de datos.

Esta acción ( dar enter en cualquier campo), es equivalente a hacer click en el botón

Actualizar - Buscar Alta alic iva Borrar alic iva Grabar comprobrobante

El campo Asto se refiere al número de asiento asignado y a generar para el comprobante. Luego de grabar se podrá ver el numero asignado.

| COMF                    | PRAS Y GASTOS                     |                  |                 |            |                            |                   |        |                                |  |
|-------------------------|-----------------------------------|------------------|-----------------|------------|----------------------------|-------------------|--------|--------------------------------|--|
| 1- Datos                | de proveedor                      |                  | 2 - Datos de co | mprobante  |                            |                   |        |                                |  |
| Proveed                 | MIGUEL CORTE                      | z 🗸              | Fecha operac    | 01/01/2019 | 9                          | mes ddjj 🛛 1      |        | Año ddjj 2019                  |  |
| cuit :2017<br>Razon soo | 2203109<br>cial :MIGUEL CORTEZ    | c                | pte FACTUR      | AS A       | ~                          | Casa <sup>0</sup> |        | Numero 100                     |  |
| Cond Imp                | :RESP_INSC Alic:0005<br>Cta Cte ? | 5 21.00%         | 🗹 Cta (         | Cte        |                            | Asto              |        | Percepciones                   |  |
|                         |                                   |                  |                 |            |                            |                   |        |                                |  |
| 3 - Calcu               | los numericos de comp             | probante         |                 |            |                            |                   |        |                                |  |
| Neto                    | 100.00                            | N Gravado        | 0               |            | Тіро                       | EFECTIVO          | $\sim$ |                                |  |
| Tasa Iva                | 21.00 ~                           | Iva              | 0               | A          | ctualizar -                | Buscar            |        |                                |  |
| Iva                     | 21.00                             | No gravado       | 100.0           | 0 A<br>B   | lta alic iva<br>orrar alic | iva               |        |                                |  |
|                         |                                   | Tot Percep       | 0               |            |                            |                   |        |                                |  |
|                         |                                   | Total            | 100.0           | 0          | Grabar co                  | mprobrobante      |        |                                |  |
|                         |                                   |                  |                 |            |                            |                   |        |                                |  |
| Datos (                 | Grales comprobante                | Alicuotas iva Co | ontables As     | iento R    | ecibos en                  | nitidos           |        |                                |  |
|                         |                                   |                  |                 |            |                            |                   |        |                                |  |
| Operacion               | NO CORRESPOND                     | ✓ Cuenta         | Seguros         | ~          |                            | 🗖 Bie             | nuso   | Canje                          |  |
| CredFiscal              | Compras de bienes                 | ✓ Moneda         | PESOS ARG       | SENTIN( ~  | Valor<br>origen            | 0                 |        | Gtos Partic                    |  |
| Cambio                  | 1                                 | Provincia        | JUJUY           | ~          | Vida Util                  | 0                 |        | Prorratea Fisc     Excluye Iva |  |
|                         | Descripcio                        | n                |                 |            |                            |                   |        |                                |  |
|                         |                                   |                  |                 |            |                            |                   |        |                                |  |

3. Cálculos numéricos de comprobante : Puede empezar a ingresar los datos a partir de la casilla neto 1500.00
a la izquierda del panel, luego seleccionar la alícuota de iva que por defecto aparece la indicada en el alta de terceros. Si desea otra alícuota sólo seleccione de la lista a la derecha de Tasa Iva para que el sistema calcule el importe de iva en base del neto gravado y la tasa. Solo están activadas las permitidas por la afip.

Puede modificar manualmente el importe de iva calculado.

| - Cálo   | culos numericos de | comprobante |            |         |                       |
|----------|--------------------|-------------|------------|---------|-----------------------|
| Net      | 0 1500.00          |             | N Gravado  | 0       | Tipo EFECTIVO Y       |
| Tasa Iva | 21.00              | ~           | Iva        | 0       | Actualizar - Buscar   |
| lva      | 315.00             |             | No gravado | 0.00    | Alta alic iva         |
| iva      | · · · · ·          |             | Tot Percep | 0       | Donai alic iva        |
|          |                    |             | Total      | 1815.00 | Grabar comprobrobante |
|          |                    |             | _          |         |                       |

columna están desactivadas, porque se refieren al total de estos conceptos, ya que cada comprobante puede tener una o mas alícuotas de iva que las puede ver en la solapa alícuotas de iva

abajo. Para este caso todavía no tiene ninguna alícuota de iva. La casilla <sup>Tot Percep</sup> completa en el caso que se carguen importe de percepciones ya explicado. La casilla exento, no aparece porque este es el valor por defecto para cada proveedor. En caso que se desee ingresar un valor debe activar en la opción de proveedores.

En todos los casos explicados hasta ahora la forma de recorrer los campos o casillas es con la tecla tab y no con enter.

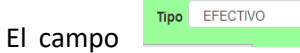

 $\sim$ permite seleccionar el Tipo de pago involucrado en el comprobante. Es importante para el caso de llevar una contabilidad sencilla, caso contrario es solo descriptivo y

no tiene relación con la casilla CtaCte. Puede grabar aquí el comprobante con

el botón con los valores por defecto pero también puede completar las

| Тіро        | EFECTIVO | ~ |
|-------------|----------|---|
|             | EFECTIVO |   |
| Actualiza   | CHEQUE   |   |
| Alta alic i | TARJETA  |   |
| Borrar al   | TRANSFER |   |
|             | OTROS    |   |

solapas de abajo, las cuales se explican.

#### 4.- Solapa Datos Grales comprobante

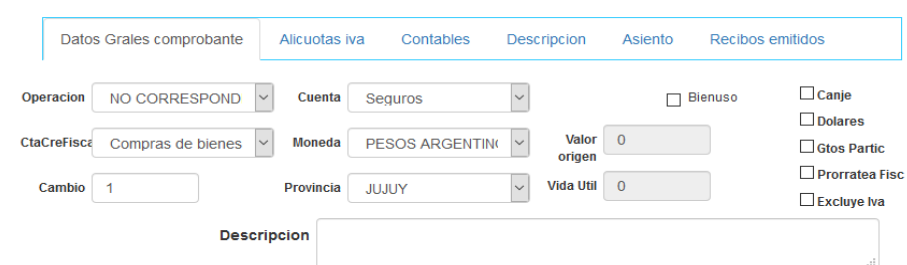

| <b>Operación :</b><br>es la forma de<br>categorizar por<br>parte de la<br>AFIP. Valor por<br>defecto NO<br>CORRESPONDE                                                                                                    | Datos Grales comprobante     Alicuotas iva     Contai       Operacion     INO_CORRESPOND     Cuenta     Seguros       NO CORRESPONDE     INO CORRESPONDE     ARIC       CtaCreFisc     NO ALCANZADO     ARI       OPERAC. CAINE / DEVOL. IVA TURISTAS EXTR.     OPERACIONES EXENTAS     INO GRAVADO       IMPORTACION DEL EXTERIOR     IMPORTACION DEL EXTERIOR     IMPORTACION DE ZONA FRANCA                                                                                                    | CtaCreFiscal : Cuenta<br>para Declaración jurada<br>AFIP para cálculo de<br>Crédito Fiscal Iva.<br>Valor por defecto<br>Compras de bienes<br>mercado local | Datos Grales comprobante       Alicuotas iva       Contables         Operacion       NO CORRESPOND       Cuenta       Seguros         CtaCreFise       Compras de bienes       Moneda       PESOS ARGENTINC         Cambio       Locaciones       Servicios       Inversiones de Bs de Uso         Compras Bs usados a consumidores finales       Otros conceptos       Otros conceptos                                                                                                    |
|----------------------------------------------------------------------------------------------------|----------------------------------------------------------------------------------------------------|----------------------------------------------------------------------------------------------------|----------------------------------------------------------------------------------------------------|
| Cuenta : se<br>refiere a la<br>imputación<br>contable<br>indicada en<br>Terceros. Puede<br>modificar y es<br>importante para<br>contabilidad<br>partida simple.<br>Este dato se<br>repite para el<br>caso de partida<br>doble<br>imputando tal<br>cuenta al debe<br>de la operación. | Alicuotas Alicuotas Alicuo | Moneda : moneda de la<br>operación.<br>Valor por defecto PESOS<br>ARGENTINOS.<br>Esta opción es requerida<br>por AFIP.                                     | Derechos de Autor         Contribuciones Seg (Dec 814/2001)         CORDOBA NICARAGUENSE         DIRHAM MARROQUI         LIBRA EGIPCIA         RIYAL SAUDITA         GRAMOS DE ORO FINO         DOLAR DE HONG KONG         DOLAR DE SINGAPUR         DOLAR DE TAIWAN         QUETZAL GUATEMALTECO         FORINT HUNGRIA         BAHT TAILANDIA         DINAR KUWAITI         EURO         ZLOTY POLACO         RUPIA HINDU         LEMPIRA HONDURENA         YUAN REP POP CHINA         DOLAR ESTADOUNIDENSE         PESOS ARGENTINOS         Val <ord></ord> |

Bienuso

Esta casilla de verificación permite activar los campos Valor origen y Vida útil en años para los bienes de uso a efectos de calcular su amortización .

| Denis          | Canje : cuando se trata de operaciones de canje.                  |
|----------------|-------------------------------------------------------------------|
|                | Dolares : indicar cuando la Moneda ya explicada sea en dólares    |
| Dolares        | Prorratea Crédito Fiscal :                                        |
| Ctos Dartic    | Gastos particulares : cuando sea tal y no se incluya en libro iva |
|                | Excluye iva : Excluye del libro iva cuando esta con tilde.        |
| Prorratea Fisc | , ,                                                               |
| Excluye Iva    |                                                                   |

### 4. Solapa Alícuotas de iva

| Datos | s Grales comprobante    | Alicuotas iva | Contables | s A  | siento | Recibos emitidos |     |
|-------|-------------------------|---------------|-----------|------|--------|------------------|-----|
| #     | ld Alic Iva             |               |           | tasa |        | Neto             | Iva |
| No se | encontraron resultados. |               |           |      |        |                  |     |

Como se observa para un comprobante que no exista por el momento para esta situación de alta de comprobante no se deben observar ninguna alícuota cargada.

### 5. Solapa Contables

| COM                   | PRAS Y GASTOS                    |              |           |            |                        |               |      |      |         |          |
|-----------------------|----------------------------------|--------------|-----------|------------|------------------------|---------------|------|------|---------|----------|
| 1- Datos              | de proveedor                     |              | 2 - Datos | de comprot | oante                  |               |      |      |         |          |
| Provee                | MIGUEL CORTEZ                    | ~            | Fecha op  | erac 03/0  | 2/2019                 | mes ddjj      | 1    | Añ   | io ddjj | 2019     |
| cuit :201<br>Razon so | 72203109<br>ocial :MIGUEL CORTEZ |              | Cpte FA   | CTURAS A   | ~                      | Casa          | 0    | Nu   | imero   | 100      |
| Cona imp              | Cta Cte ?                        | .00%         |           | Cta Cte    |                        | Asto          |      |      | ] Perce | epciones |
| 3 - Cálc              | ulos numericos de comprot        | ante         |           |            |                        |               |      |      |         |          |
| Neto                  | 1500.00                          | N Grava      | do        | 0          | Тіро                   | EFECTI        | /0   | ~    |         |          |
| Tasa Iva              | 21.00 ~                          |              | va        | 0          | Actualiza              | r - Buscar    |      |      |         |          |
| Iva                   | 315.00                           | No grava     | do        | 0.00       | Alta alic<br>Borrar al | iva<br>ic iva |      |      |         |          |
|                       |                                  | Tot Perc     | ер        | 0          |                        |               | _    |      |         |          |
|                       |                                  | То           | al 1      | 815.00     | Grabar                 | comprobrob    | ante |      |         |          |
| Datos                 | Grales comprobante A             | Nicuotas iva | Contables | Asiento    | Recibos                | emitidos      |      |      | ]       |          |
| Costo                 | Seguros ~                        | 15           | 00.00     | IVA        | IVA Retenci            | ones 🗸        |      | 0.00 |         |          |
| Cred                  | IVA Credito fiscal 🗸             | 3            | 15.00     | Gcias      | Imp. Ganan             | cias - Ri 💙   |      | 0.00 |         |          |
| Fiscal<br>Pago/cta    | Acreedores diverso 🗸             | 18           | 15.00     | IВ         | DGR - Rete             | ncion I.E 👻   |      | 0.00 |         |          |
|                       |                                  |              |           | Munic      | Abenor SRL             | ~             |      | 0.00 |         |          |
|                       |                                  |              |           | l.Int      | Imp. Lev 25            | 413 Cor 🗠     |      | 0.00 |         |          |
|                       |                                  |              |           | Otras      | Anticipos al           | person; 🗸     |      | 0.00 |         |          |
|                       |                                  |              |           |            |                        |               |      |      |         |          |

Esta es una opción muy importante para el caso que se quiera registrar en forma paralela y simultánea la contabilidad. Como se observa el sistema va completando con los importes las cuentas indicadas en parámetros para lva Credito Fiscal; la cuenta indicada como **costo** indicado en Terceros que indica por lo general lo que habitualmente se compra al proveedor; y la cuenta de Pago/cta indicada en terceros que se refiere a la forma de pago o cta cte.

Este último es el haber y corresponde al Total del comprobante. El resto de los campos corresponden al Debe de la contabilidad partida doble.

| Los campos correspondientes a las retenciones están con cero porque la casilla | Percepciones |
|--------------------------------------------------------------------------------|--------------|
| Los campos correspondiences a las recenciones estan con cero porque la casina  |              |
| desactivada para esta operación.                                               |              |

Es importante destacar que Ud puede cambiar en esta instancia las cuentas y/o los importes cargados por el sistema. Hay que tener cuidado porque luego de esto, el sistema no cambia las cuentas ni los importes corregidos.

Recuerde que la forma de recorrer los campos es con tecla tab, cursor o el ratón. No es necesario que utilice la tecla enter, ya que esta es equivalente a click en

Actualizar - Buscar

está

6. **Solapa Asiento** : se refiere al asiento contable del movimiento.

| Dato  | s Grales   | comprobante   | Alicuotas iva | Contables | Asiento   | Recibos e | mitidos |       |       |             |      |       |
|-------|------------|---------------|---------------|-----------|-----------|-----------|---------|-------|-------|-------------|------|-------|
| #     | asto       | ld Cuenta     | Nombre        | Idcbue    | Tipo Oper | Nro Mov   | Emision | fecha | Cobro | Descripcion | Debe | Haber |
| No se | encontrarc | n resultados. |               |           |           |           |         |       |       |             |      |       |
|       |            |               |               |           |           |           |         |       |       |             | 0.00 | 0.00  |

Observe que como en el caso de solapa alícuotas de iva no se observan movimientos ya que todavía no se dio de alta el comprobante. Este asiento generado para el módulo contable, se origina desde la solapa anteriormente **contable** explicada anteriormente.

7. **Solapa Recibos emitidos** : Se refiere a los recibos emitidos para pagar el comprobante que se va a dar de alta.

| Datos Grales comprobante |   | Alicuotas iva |       | Contables Asiento |  | Recibos emitidos |  |        |                            |           |
|--------------------------|---|---------------|-------|-------------------|--|------------------|--|--------|----------------------------|-----------|
| Acciones                 | # | Asto          | fecha | fecha id nombre   |  | nombre_cpte Casa |  | Numero | Pagado                     | ld Cuenta |
|                          |   |               |       |                   |  |                  |  | No s   | se encontraron resultados. |           |
|                          |   |               |       |                   |  |                  |  |        |                            |           |

Como en los casos anteriores está vacío porque no pueden existir recibos para pagar una factura inexistente en cuenta corriente.

Una vez cargados los datos explicados puede hacer click en forma permanente la operación.

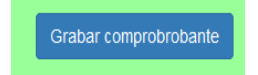

para registrar en

Una vez esto, podrá observar el asiento contable generado, el numero de asiento en Asto y las alícuotas totales involucradas.

## Como dar de alta otra alícuota :

Para dar de alta otra alícuota a este comprobante debemos ingresar el neto gravado como en el primer caso y elegir una alícuota diferente a la primera.

Por ejemplo primero grabamos con 21 % ; ahora seleccionamos el 27 % y hacemos click en Alta alic

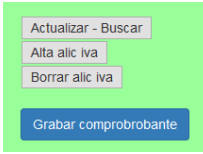

iva de la barra de menú

Si la alícuota no está repetida se procederá al alta como se observa abajo. De esta forma se modifica el total del comprobante, del neto gravado y del iva; y el asiento contable.

| 00                                 | pudo g                                            | rabar alícuota                                                                      |                                                                                 |                                 |                                            |             |                       |                                                            |          |                                           |                            |                                          |
|------------------------------------|---------------------------------------------------|-------------------------------------------------------------------------------------|---------------------------------------------------------------------------------|---------------------------------|--------------------------------------------|-------------|-----------------------|------------------------------------------------------------|----------|-------------------------------------------|----------------------------|------------------------------------------|
| со                                 | MPRA                                              | <b>\S Y GAST</b>                                                                    | OS                                                                              |                                 |                                            |             |                       |                                                            |          |                                           |                            |                                          |
| I- Dat                             | ios de p                                          | roveedor                                                                            |                                                                                 | 2 -                             | Datos de co                                | mprobante   | e                     |                                                            |          |                                           |                            |                                          |
| Prov                               | Proveedor MIGUEL CORTEZ                           |                                                                                     |                                                                                 | F                               | Fecha operac 03/02/2019                    |             |                       | mes ddjj                                                   | 1        | Añ                                        | o ddjj 2019                |                                          |
| uit :20<br>Razon<br>Cond I         | 017220<br>social :<br>mp :RE                      | 3109<br>MIGUEL COR<br>SP_INSC Alic:<br>Cta Cte ?                                    | TEZ<br>0005 21.00%                                                              | Cpte                            | FACTUR                                     | AS A<br>Cte | <b>~</b>              | Casa<br>Asto                                               | 0<br>401 | Nu                                        | mero 100<br>Percepciones   |                                          |
|                                    |                                                   | umoricos do                                                                         | comprobanto                                                                     |                                 |                                            |             |                       |                                                            |          |                                           |                            |                                          |
| Ne                                 | eto                                               | 0.00                                                                                | comprobante                                                                     | N Gravado                       | 1627.00                                    |             | Тіро                  | EFECTIVO                                                   | )        | ~                                         |                            |                                          |
| sa Iv                              | a 27                                              | .00                                                                                 | <u></u>                                                                         | Iva                             | 349.29                                     |             | Actualizar            | - Buscar                                                   |          |                                           |                            |                                          |
| lv:                                |                                                   | 0.00                                                                                | N                                                                               | lo gravado                      | 0.0                                        | 10          | Alta alic iv          | ra<br>Liva                                                 |          |                                           |                            |                                          |
|                                    |                                                   |                                                                                     | ,                                                                               | Tot Percep                      | C                                          |             | Don'ai aid            | , iva                                                      |          |                                           |                            |                                          |
|                                    |                                                   |                                                                                     |                                                                                 | Total                           | 1976.2                                     | 9           | Grabar co             | omprobrobar                                                | nte      |                                           |                            |                                          |
| Date                               | os Gral                                           | es comproban                                                                        | te Alicuotas i                                                                  | iva Cont                        | ables A:                                   | siento      | Recibos e             | mitidos                                                    |          |                                           |                            |                                          |
| ostra<br>#                         | Id A                                              | do 1-2 de 2 elementos.<br>Id Alic Iva t                                             |                                                                                 |                                 | a Neto Iva                                 |             |                       |                                                            |          |                                           |                            |                                          |
| 1                                  | 0005 2                                            |                                                                                     |                                                                                 |                                 | 1500.00 315.00                             |             |                       |                                                            |          |                                           |                            |                                          |
| 2                                  | 2 0006 2                                          |                                                                                     |                                                                                 |                                 | 127.00 34.29                               |             |                       |                                                            |          |                                           |                            |                                          |
|                                    |                                                   |                                                                                     |                                                                                 |                                 |                                            |             |                       |                                                            |          |                                           |                            |                                          |
| Dato                               | s Grale                                           | s comprobant                                                                        | e Alicuotas iv                                                                  | va Conta                        | bles As                                    | ento        | Recibos en            | nitidos                                                    |          |                                           |                            |                                          |
| Dato                               | s Grale                                           | s comprobant                                                                        | e Alicuotas iv                                                                  | va Conta                        | bles As                                    | ento        | Recibos en            | nitidos                                                    |          |                                           |                            |                                          |
| Dato<br>stranc<br>#                | s Grale<br>do 1-3 de<br>asto                      | s comprobant<br>3 elementos.<br>Id Cuenta                                           | e Alicuotas iv<br>Nombre                                                        | va Conta                        | bles As                                    | ento F      | Recibos en<br>Emision | nitidos<br>fecha                                           | Cobro    | Descripcion                               | Debu                       | e Haber                                  |
| Dato<br>stranc<br>#                | s Grale<br>do 1-3 de<br>asto<br>401               | s comprobant<br>3 elementos.<br>Id Cuenta<br>7100110000                             | e Alicuotas iv<br>Nombre<br>Seguros                                             | va Conta                        | bles As                                    | ento F      | Recibos en            | fecha                                                      | Cobro    | Descripcion                               | 1,627.00                   | e Haber                                  |
| Dato<br>stranc<br>#<br>1           | s Grale<br>do 1-3 de<br>asto<br>401<br>401        | s comprobant<br>3 elementos.<br>Id Cuenta<br>7100110000<br>1150101000               | e Alicuotas iv<br>Nombre<br>Seguros<br>IVA Credito fiscal                       | ra Conta                        | bles As<br>Tipo Oper<br>COMPRAS            | ento F      | Recibos en            | nitidos<br>fecha<br>03/02/2019<br>03/02/2019               | Cobro    | Descripcion                               | Deb<br>1,627.00<br>349.21  | e Haber<br>D J                           |
| Dato<br>stranc<br>#<br>1<br>2<br>3 | s Grale<br>do 1-3 de<br>asto<br>401<br>401<br>401 | s comprobant<br>3 elementos.<br>Id Cuenta<br>7100110000<br>1150101000<br>2110200001 | e Alicuotas in<br>Nombre<br>Seguros<br>IVA Credito fiscal<br>Acreedores diverso | VA Conta<br>Idcbur<br>DS Idcbur | bles As<br>Tipo Oper<br>COMPRAS<br>COMPRAS | INTO MOV    | Recibos en            | hitidos<br>fecha<br>03/02/2019<br>03/02/2019<br>03/02/2019 | Cobro    | Descripcion<br>3000-C_001-0<br>FACTURAS A | 1,627.00<br>349.21<br>-100 | e Haber<br>0 /<br>0 /<br>0 /<br>1,976.29 |

Para eliminar una alícuota debe seleccionar una de la lista Tasa de Iva y luego click en Borrar alic iva de la barra de comandos.